# ELIB. Electronic Library on Web SEURSJAUGOGIUGG

# คู่มีอิการใช้งานระบบงานสืบคุ้น OPAC Manual

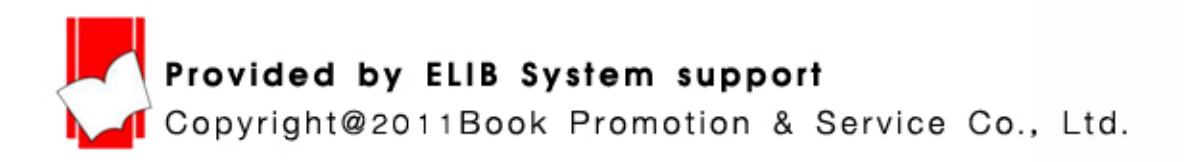

# สารบัญ

# ระบบการสืบค้นข้อมูล (OPAC)

หน้า

# 🖈 ขั้นตอนการใช้งาน

เรื่อง

| - | การเข้าสู่ระบบ                            | 1 - 2   |
|---|-------------------------------------------|---------|
| - | วิธีการสืบค้นแบบไล่เรียง(Browse Search)   | 3 - 8   |
| - | หน้าบัตรรายการ(Card Screen)               | 9       |
| - | การสืบค้นแบบ Hyper Link                   | 10      |
| - | การสืบค้นสื่อประสม(Multimedia)            | 11 - 12 |
| - | การสืบค้นสื่อประสมแบบใส่รหัส              | 13 - 14 |
| - | หน้า Marc                                 | 15      |
| - | การตรวจสอบสถานะของทรัพยากร(Copy Menu)     | 16      |
| - | วิธีการสืบค้นจากคำหรือวลี(Keyword Search) | 17 - 20 |
| - | วิธีการสืบค้นจากหลายคำ(Expert Search)     | 21 - 26 |
| - | ระบบช่วยเหลือ(Help)                       | 27 - 29 |

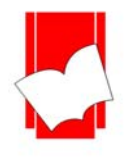

# ระบบการสืบค้นข้อมูล

#### (Online Public Access Cataloging – OPAC)

เป็นระบบการสืบค้นสารสนเทศแบบออนไลน์ ซึ่งผู้ใช้สามารถสืบค้นสารสนเทศได้หลากหลายประเภท เช่น หนังสือ วารสาร เอกสารมาตรฐาน โสตทัศนวัสดุ แฟ้มข้อมูลอิเล็กทรอนิกส์ มีเมนูให้ผู้ใช้เลือก (Menu Driven) หรือใช้แป้น ลูกศร (Cursor Pad) ในการสืบค้น ผู้ใช้สามารถศึกษาและทำความเข้าใจได้ง่าย และเกิดความคุ้นเคยกับระบบการสืบค้นได้ อย่างรวดเร็ว (User Friendly)

#### การเข้าสู่ระบบการสืบค้น OPAC

- 1. เข้า web browser 🎯 หรือ 😰 และใส่ชื่อเว็บไซค์ของทางห้องสมุค เช่น http://127.0.0.1/elib/
- 2. ปรากฎหน้าจอหลัก ELIB Web Page
- 3. คลิกที่ ELIB Web Gateway เพื่อเข้าสู่เมนูการสืบค้น ดังรูป

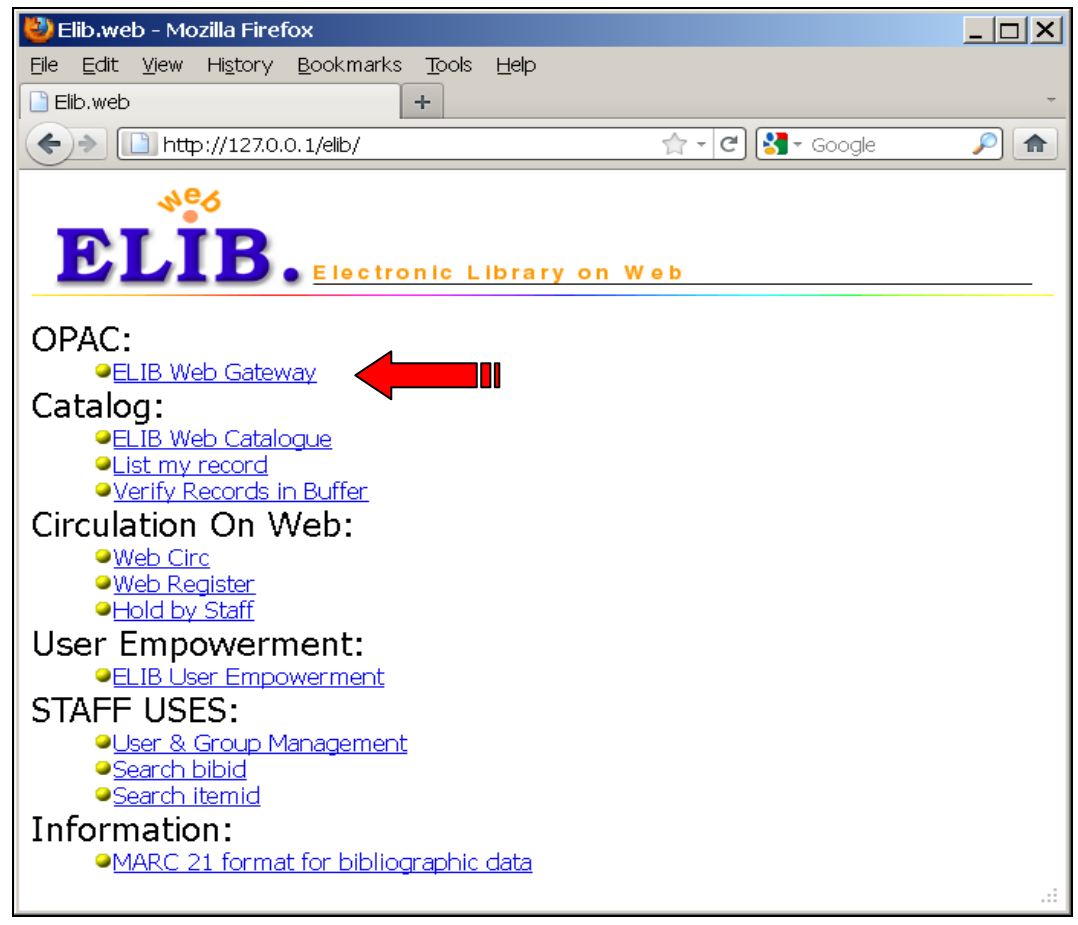

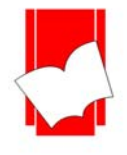

ระบบการสืบค้นสารสนเทศ ELIB Web Gateway สามารถเลือกการแสดงรายการเมนูเป็นภาษาอังกฤษ Language <mark>SRE English</mark> หรือภาษาไทย <sup>เปลี่ยนเป็นภาษา <u>โทย</u> ได้</sup>

ส่วนค้านซ้ายมุมบนจะแสคงชื่อฐานข้อมูลและจำนวนข้อมูลทั้งหมคในฐานข้อมูลนั้นๆ โดยชื่อฐานข้อมูลจะ เปลี่ยนภาษาตามที่ได้ตั้งค่าไว้

| Current Database : Main (Total 34687 Bib)                                                                  | เปลี่ยนเป็นภาษา <u>—ไทย</u>    |
|----------------------------------------------------------------------------------------------------|--------------------------------|
| ELIB Web Gateway                                                                                           | BPS (IBRARY ON(INE             |
| Browse Search<br>Browse Search <u>Keyword Search</u> Expert Search Card Screen MAR                         | C Screen Copy Menu <u>HELP</u> |
| Search Pattern :                                                                                           |                                |
| Category : Title 🗾 Database : Main                                                                         | •                              |
| Materials : All                                                                                            |                                |
| Language : All                                                                                             |                                |
| Publish country : All                                                                                      |                                |
| Start Year : eg. Start Year : 1990                                                                         |                                |
| Specified beginning year                                                                                   |                                |
| End Year : Specified ending year                                                                           |                                |
| Line per page : 16 -                                                                                       |                                |
| Search Reset                                                                                               |                                |
|                                                                                                    |                                |
|                                                                                                    |                                |
| You are visitor number <b>1150</b> since 13 May 2011                                                       |                                |
| Copyright: <u>Book Promotion and Service Co., Ltd.</u><br>For guery, please send email to: info@book.co.th | 4 <u>°</u> 6                   |
|                                                                                                    | ELIB.                          |
| For Patron                                                                                                 |                                |

#### (หน้าจอภาษาอังกฤษ)

| ฐานข้อมูลปัจจุขัน: ฐานข้อมูลทลัก (ร่านวน 34687 รายการ)                                                                                                    | Language 🔀 English                                     |
|----------------------------------------------------------------------------------------------------|--------------------------------------------------------|
| ELIB Web Gateway                                                                                                    | BPS (IBRARY ON(INE                                     |
| สีบดันแบบไล่เรียง<br><mark>สีบดันแบบไล่เรียง <u>สีบดันจากคำหรือวล</u>ี <u>สีบดันจากหลายคำ</u> บัต</mark>                                                                       | รรายการ หน้า MARC รายการทัวเล่ม <mark>ช่วยเหลือ</mark> |
| คำ หรือ วลี :<br>จากข้อบูล : ชื่อผู้แต่ง ▼ จากฐานน้<br>จากวัสดุ : ทั้งหมด ▼<br>ภาษา : ทั้งหมด ▼<br>เบืองที่พิบพ์ : ทั้งหมด ▼<br>จำนวนบรรทัดต่อทน้า : 16 ▼<br>ค้นหา เคลียร์ช่อง | iaua: ฐานข้อมูลหลัก ▼                                  |
| โดย <u>บริษัท บีคโปรโมชั่นแอนด์เซอร์วิส จำกัด</u><br>สอบถามรายละเอียดเพิ่มเดิม : <u>info@book.co.th</u><br><u>สำหรับสมาชิก</u>                                                 | ELLIB.<br>Ecclore Derry of Web                         |

#### (หน้าจอภาษาไทย)

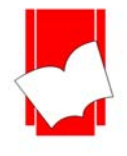

#### วิธีการสืบค้น

โปรแกรมห้องสมุดอัตโนมัติ ELIB ประกอบด้วยการสืบค้น 3 รูปแบบ ได้แก่

- 1. การสืบค้นแบบไล่เรียง (Browse Search)
- 2. การสืบค้นจากคำหรือวลี (Keyword Search)
- 3. การสืบค้นจากหลายคำ (Expert Search)

#### การสืบค้นแบบไล่เรียง (Browse Search)

เป็นการสืบค้นโดยผู้ใช้สามารถที่จะสืบค้นได้จาก ชื่อผู้แต่ง, ชื่อเรื่อง, หัวเรื่อง, เลข ISBN/ISSN, เลขเรียกหนังสือ หรือเลขทะเบียน ผลการสืบค้นที่ได้จะเรียงตามลำดับอักษรของคำที่ผู้ใช้สืบค้น โดยเรียงตามลำดับอักษรจาก A-Z หรือ ก-ฮ

| Browse Search                                                                     |
|-----------------------------------------------------------------------------------|
| Browse Search Keyword Search Expert Search Card Screen MARC Screen Copy Menu HELP |
|                                                                                   |
| Search Pattern :                                                                  |
| Category : Title 🔽 Database : Main 🔽                                              |
| Materials : All                                                                   |
| Language : All 🔽                                                                  |
| Publish country : All                                                             |
| Start Year : eg. Start Year : 1990                                                |
| Specified beginning year                                                          |
| End Year : eg. End Year : 1990                                                    |
| Specified ending year                                                             |
| Line per page : 16 💌                                                              |
| Search Reset                                                                      |
|                                                                                   |

หน้าจอภาษาอังกฤษ

| สีบค้นแบบไล่เรียง |                                    |                 |                 |               |                |           |
|-------------------|------------------------------------|-----------------|-----------------|---------------|----------------|-----------|
| สีบค้นแบบไล่เรียง | สีบค้นจากคำหรือวลี                 | สีบค้นจากหลายคำ | บัตรรายการ      | หน้า MARC     | รายการทั่วเล่ม | ช่วยเหลือ |
|                   |                                    |                 | WITTY INTELLE   |               |                |           |
|                   |                                    |                 |                 |               |                |           |
|                   | คำ ทรือ <b>ว</b> ลี :              |                 |                 |               |                |           |
|                   | วากบ้อนอ · ชื่อย้                  |                 | วากสามน้อนอาการ | ເຫັດນອນເລັກ 💌 |                |           |
|                   | าแกกที่ยา เกิดตั้ง                 |                 | 10121000891 30  | obodia Liani  |                |           |
|                   | าากวัสดุ : ทั้งห                   | มด 🔽            |                 |               |                |           |
|                   | <mark>ภาษา :</mark> ทั้งห          | มต 💌            |                 |               |                |           |
|                   | <mark>เมืองที่พิมพ์ :</mark> ทั้งห | NØ 🔻            |                 |               |                |           |
| ้ำนวน             | <mark>เบรรทัดต่อหน้า :</mark> 16   | <b>•</b>        |                 |               |                |           |
|                   | ค้นห                               | ท เคลียร์ช่อง   |                 |               |                |           |
|                   |                                    |                 |                 |               |                |           |

หน้าจอภาษาไทย

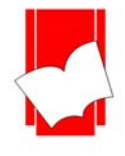

#### <u>ขั้นตอนการสืบค้นในหน้าภาษาอังกฤษ</u>

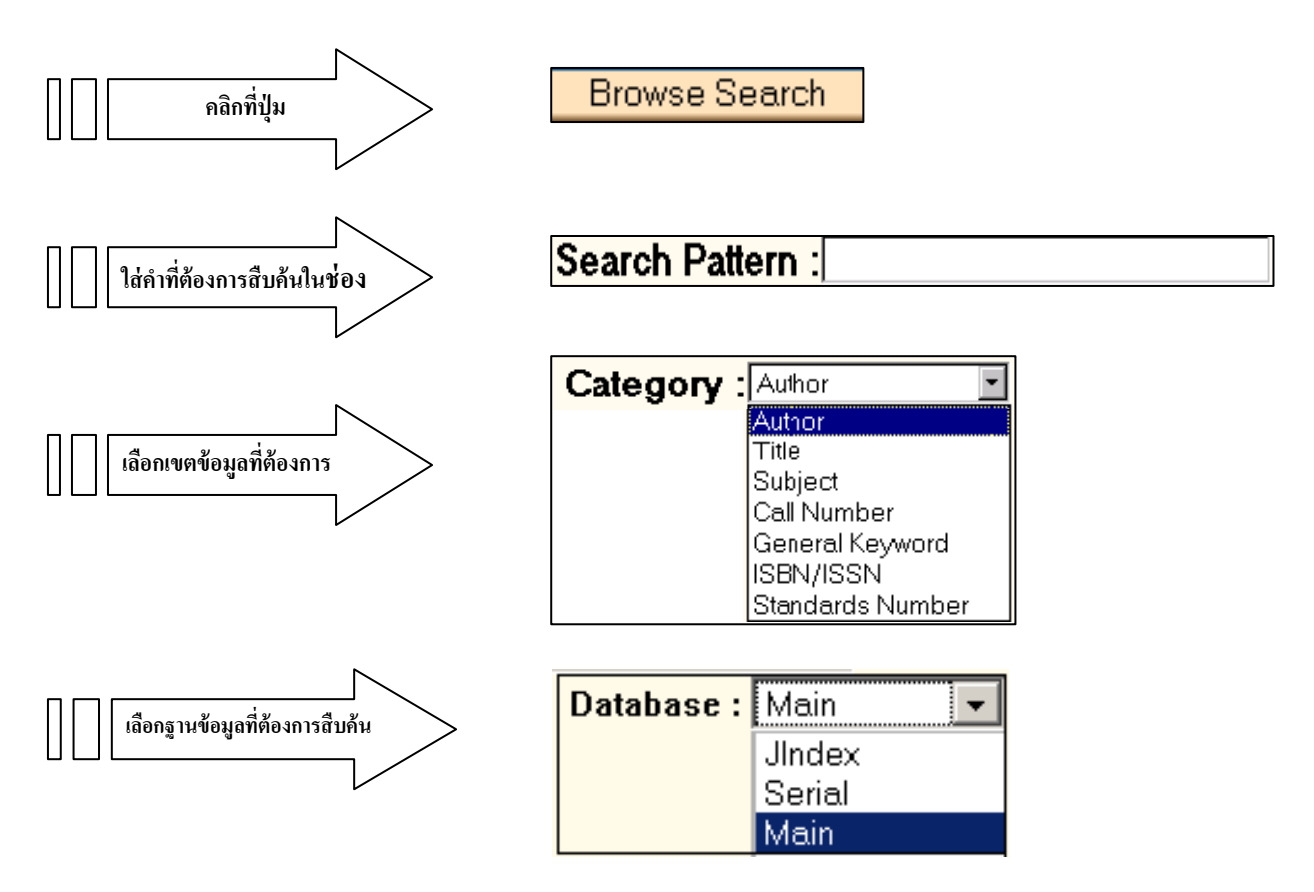

นอกจากนี้ผู้ใช้ยังสามารถที่จะระบุรายละเอียดเพิ่มเติมของสื่อที่ต้องการสืบค้น คือสามารถระบุประเภทของสื่อ, ภาษาของสื่อ และเลือกเมืองที่จัดพิมพ์ได้ โดย

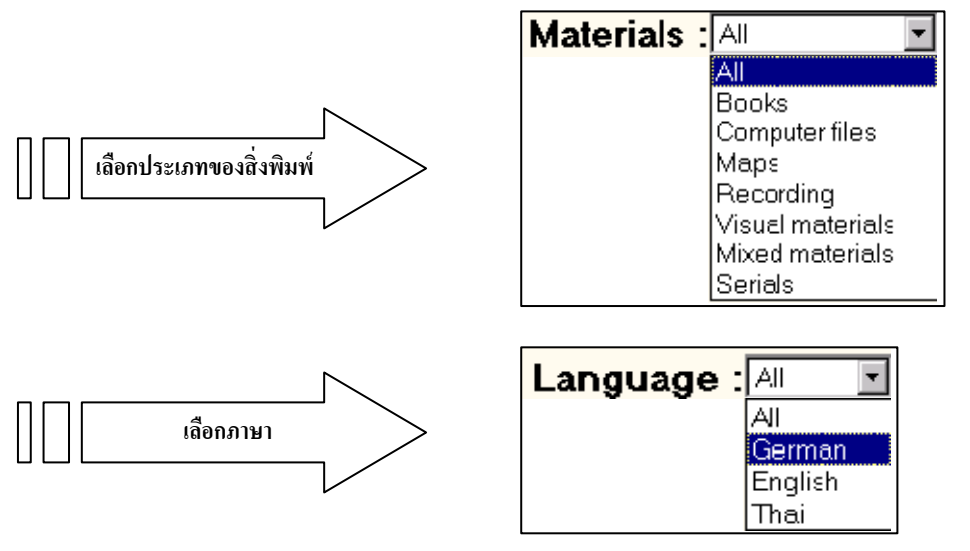

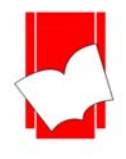

Tel: 0-2769-3888 Fax: 0-2379-5182

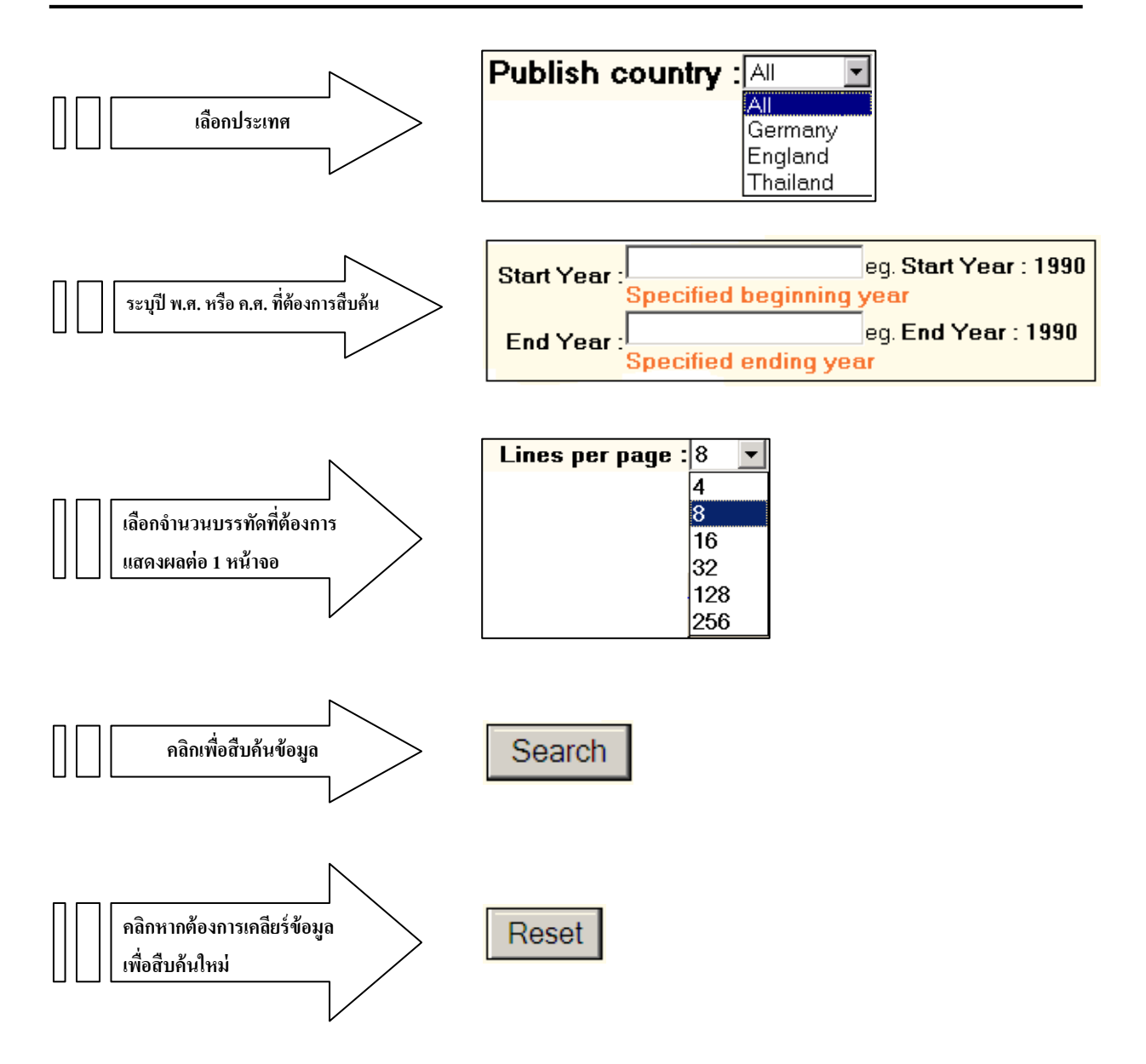

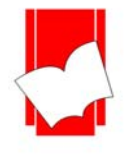

#### <u>ขั้นตอนการสืบค้นในหน้าภาษาไทย</u>

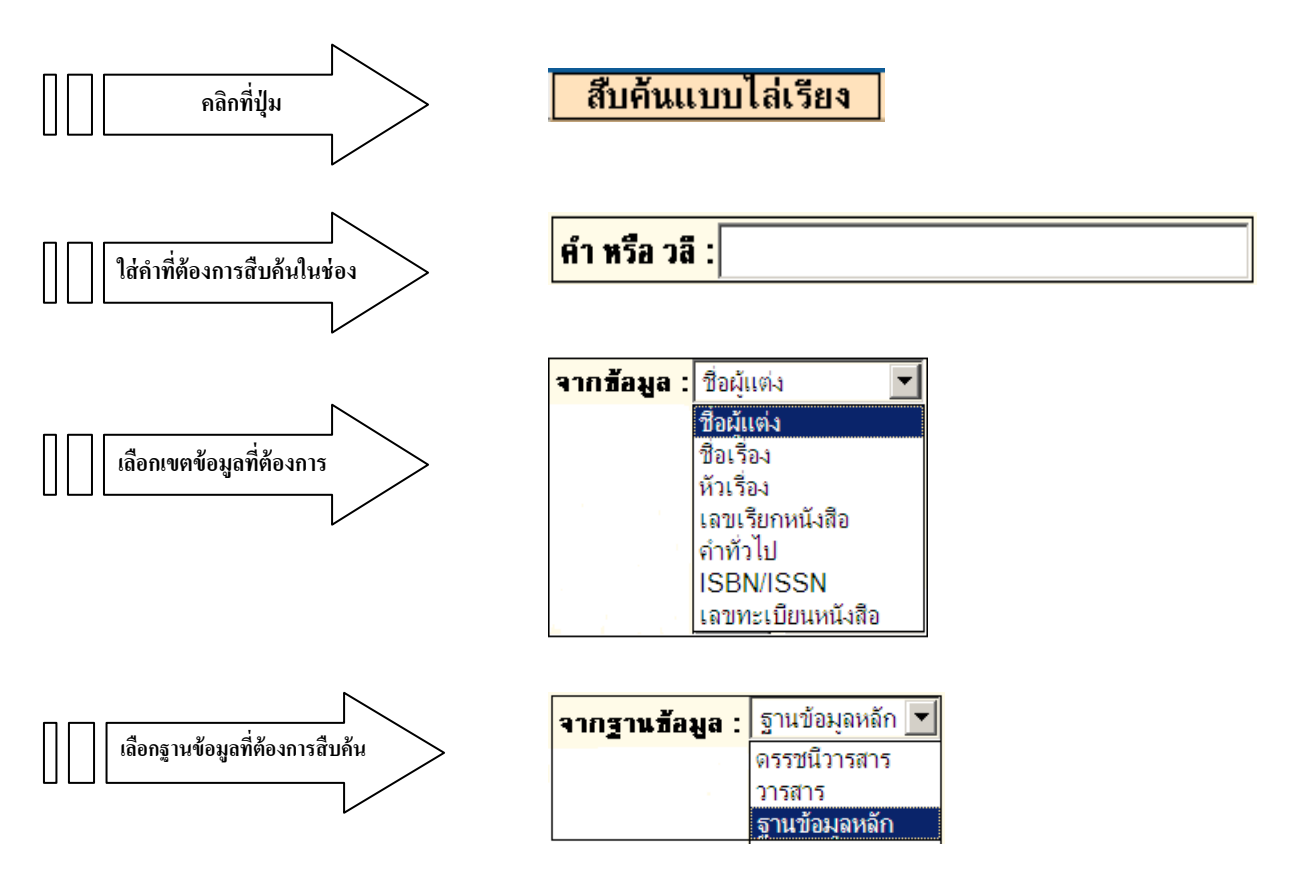

นอกจากนี้ผู้ใช้ยังสามารถที่จะระบุรายละเอียดเพิ่มเติมของสื่อที่ต้องการสืบค้น คือสามารถระบุประเภทของสื่อ, ภาษาของสื่อ และเลือกเมืองที่จัดพิมพ์ได้ โดย

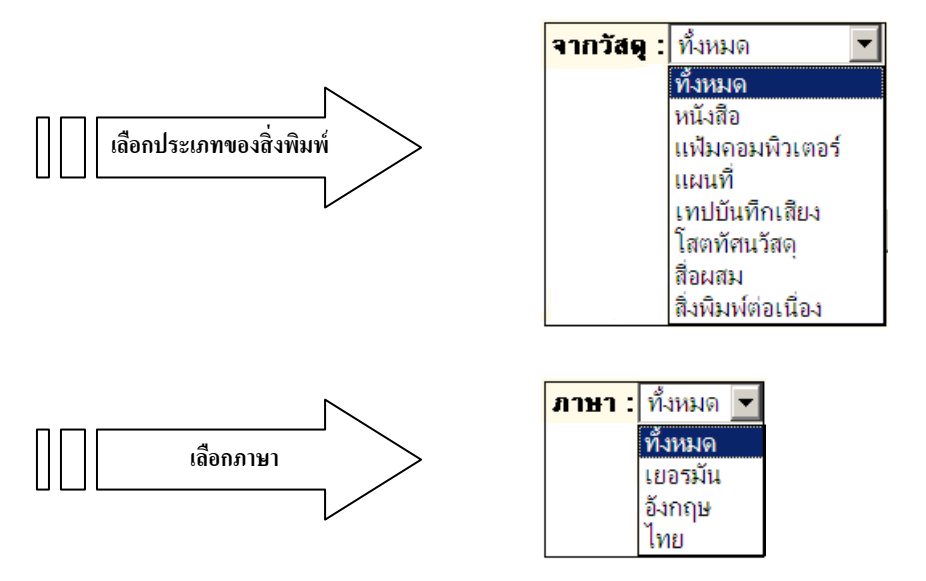

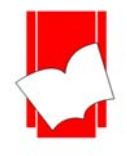

บริษัท บุ๊คโปรโมชั่นแอนด์เซอร์วิส จำกัด เลขที่ 8 ซอยกรุงเทพกรีฑา 8 แยก 8 แขวงหัวหมาก เขตบางกะปี กรุงเทพมหานคร 10240

Tel: 0-2769-3888 Fax: 0-2379-5182

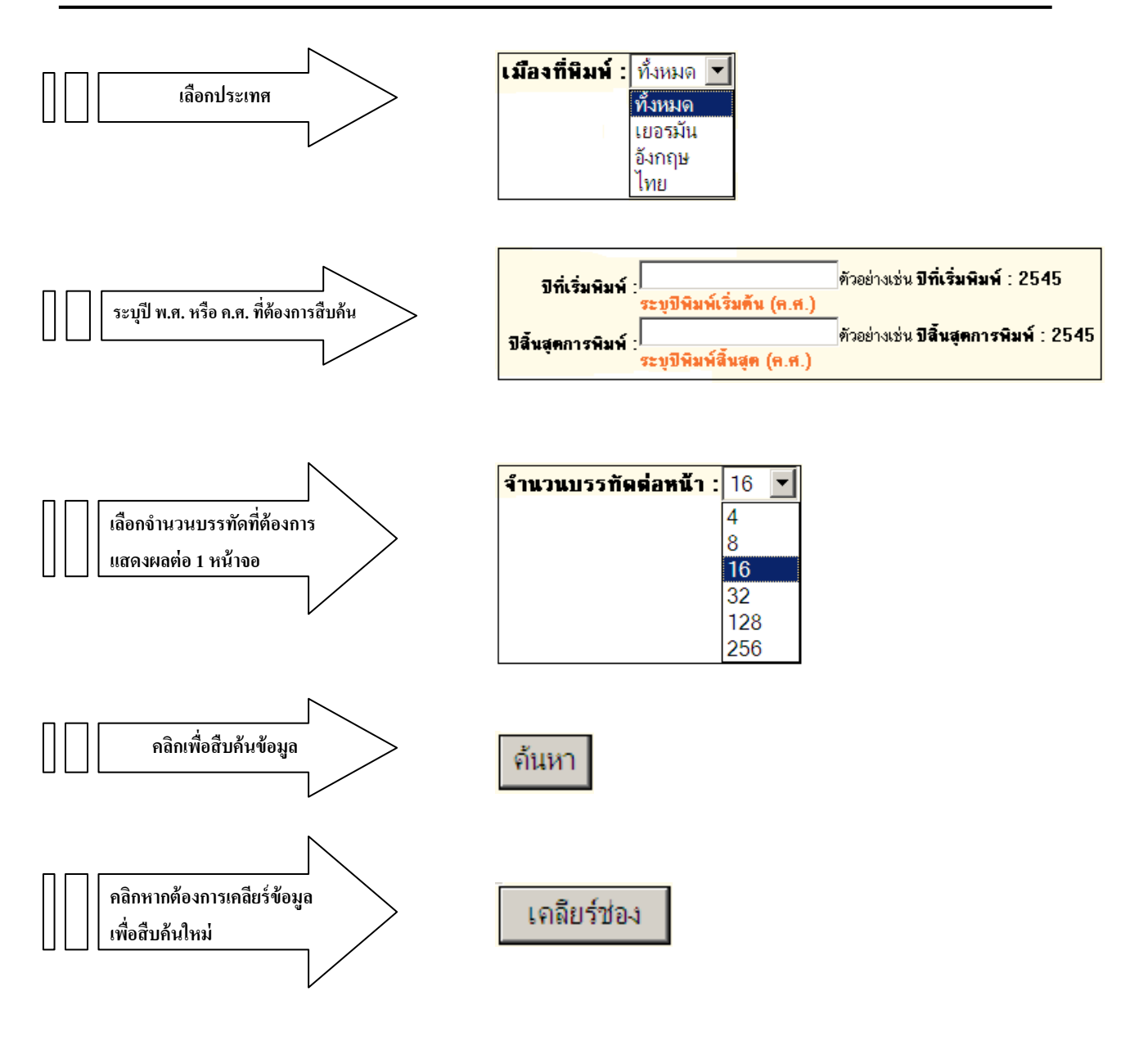

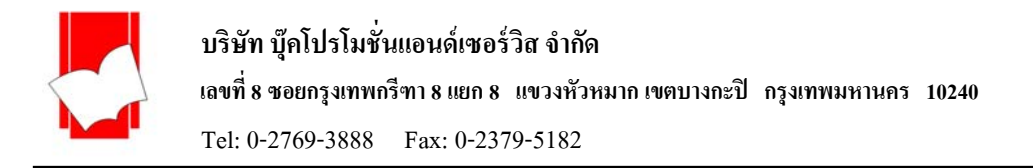

#### <u>ผลการสืบค้นแบบไล่เรียง (Browse Search)</u>

ถ้าเลือกสืบค้นจากเขตข้อมูล "**ชื่อผู้แต่ง"** จะปรากฏหน้าจอรายการชื่อผู้แต่ง (Authors List) จากนั้น เลือกรายการชื่อผู้แต่งที่ต้องการ

| Browse Search Result : Authors List                            |                |     |                                                                                                    |                                   |                            |  |  |  |
|----------------------------------------------------------------|----------------|-----|----------------------------------------------------------------------------------------------------|-----------------------------------|----------------------------|--|--|--|
| Browse Search                                                  | Keyword Search | Exp | ert Search                                                                                                    | Card Screen                       | MARC Screen Copy Menu HELP |  |  |  |
| Search Pattern : กิตติ วัฒนะมหาตม์<br>Category : Author Search |                |     |                                                                                                    |                                   |                            |  |  |  |
|                                                                | _              |     | Searchine                                                                                                    | suit . Authors                    |                            |  |  |  |
|                                                                | Row            | Hit | Heading                                                                                                    |                                   |                            |  |  |  |
|                                                                | 1              | 3   | กิตติ วัฒนะ:                                                                                                    | <u>มหาตม์</u>                     | คลิกที่ชื่อผู้แต่ง         |  |  |  |
|                                                                | 2              | 1   | กิตติ วิสุทธิวิ                                                                                                    | <u>วัฒนา, บรรณาธิกา</u>           | เรมริหาร.                  |  |  |  |
|                                                                | 3              | 1   | 🕈 <u>กิตติ ศิริรัต</u> น                                                                                                    | <u>เไชยยงค์</u>                   | N                          |  |  |  |
|                                                                | 4              | 1   | 🕈 <u>กิตติ อมรรัก</u>                                                                                                    | <u>าษา</u>                        |                            |  |  |  |
|                                                                | 5              | 5   | กิตติ อินทราย<br>เป็นการาย<br>เป็นการาราย<br>เป็น<br>เป็นการาย<br>เป็นการาย<br>เป็น<br>เป็น<br>เป็นการาย<br>เป็น<br>เป็น<br>เป็น<br>เป็น<br>เป็น<br>เป็น<br>เป็น<br>เป็น | <u>านนท์</u>                      |                            |  |  |  |
|                                                                | 6              | 1   | กิตติกร พนา                                                                                                    | าดร, นักเรียนนายร้                | <u>šau.</u>                |  |  |  |
|                                                                | 7              | 1   | กิตติกานต์ อี                                                                                                    | <u>อิศระ, ผู้แปล</u>              |                            |  |  |  |
|                                                                | 8              | 1   | กิตติกานต์ อี                                                                                                    | <u>อิศระ, ผู้แปล.</u>             |                            |  |  |  |
|                                                                | 9              | 1   | 🕈 <u>កិតតិចុណ ป័ត</u> ្ត                                                                                                    | <u>เญาติลก</u>                    |                            |  |  |  |
|                                                                | 10             | 1   | 🕈 <u>កិពពិទ</u> ា្នណ ដ្ឋងិ                                                                                                    | น พิพิธกูล, แปลแล                 | ล <u>ะเรียบเรียง.</u>      |  |  |  |
|                                                                | 11             | 1   | 🕈 <u>កិពពិព្ុณ วรเ</u>                                                                                                    | แสน, นักเรียนนายรี                | ร้อย.                      |  |  |  |
|                                                                | 12             | 1   | 🕈 <u>កិពពិចុណ สุข</u>                                                                                                    | สุทธิ, นักเรียนนาย <sup>ู</sup> ่ | เร <u>้อย.</u>             |  |  |  |
|                                                                | 13             | 1   | กิตติชัย ช้าง                                                                                                    | <u>มน้อย, นักเรียนนาย</u>         | <u>ขร้อย. และคนอื่น ๆ</u>  |  |  |  |
|                                                                | 14             | 1   | กิตติชัย ช้าง                                                                                                    | <u>ิ่มน้อย, ร้อยโท.</u>           |                            |  |  |  |
|                                                                | 15             | 1   | 🕈 <u>កិពពិชัย วัฒ</u>                                                                                                    | <u>นานิกร</u>                     |                            |  |  |  |
|                                                                | 16             | 1   | กิตติชัย สว่า                                                                                                    | <u>เงจิตต์</u>                    |                            |  |  |  |
|                                                                |                |     |                                                                                                    | 00                                |                            |  |  |  |

#### แสดงรายการชื่อผู้แต่ง

| Title List      |      |             |         |                   |                     |                      |                            |  |  |
|-----------------|------|-------------|---------|-------------------|---------------------|----------------------|----------------------------|--|--|
| Browse Search   | Keyw | ord Search  | Expert  | t Search          | Card Screen         | MARC Screen          | Copy Menu <u>HELP</u>      |  |  |
|                 |      |             |         |                   |                     |                      |                            |  |  |
| Book 1 - 3 of 3 |      |             |         |                   |                     |                      |                            |  |  |
|                 | Row  | Call Nur    | nber    | <b>Headin</b>     | g                   |                      |                            |  |  |
|                 | 1    | DS 570.6.C4 | 1 ก629จ | ᅌ <u>จามเท</u> ร์ | วีจอมนางหริภูญไชย   | นางกษัตริย์ผู้ยิ่งให | <mark>ถุ่แห่งล้านนา</mark> |  |  |
|                 | 2    | DS 570.6 n6 | 629ต    | ตำนาน             | นางกษัตร <u>ิย์</u> |                      |                            |  |  |
|                 | 3    | NA 821 n67  | 7ว      | วังเจ้า วั        | <u> </u>            | ุ คล์                | ลิกที่ชื่อเรื่องที่ต้องการ |  |  |
|                 |      |             |         |                   |                     |                      |                            |  |  |

เมื่อคลิกเลือกชื่อผู้แค่งที่ต้องการ จะปรากฏรายการชื่อหนังสือภายใต้ชื่อผู้แต่ง

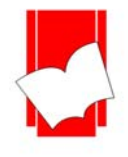

#### <u>หน้าบัตรรายการ (Card Screen)</u>

เมื่อเลือกชื่อเรื่องที่ต้องการ จะปรากฎหน้าจอ บัตรรายการ (Card Screen) โดยจะแสดงรายละเอียด ทางบรรณานุกรมของสื่อสารสนเทศที่มีอยู่ในระบบ

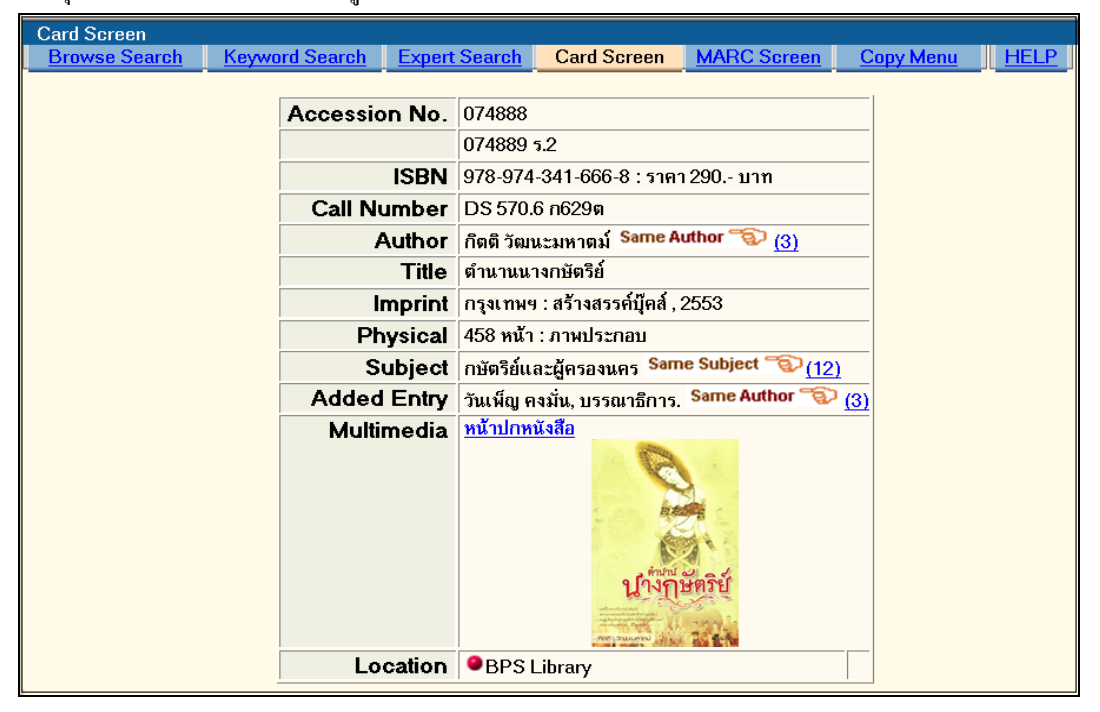

#### หน้าจอภาษาอังกฤษ

| บัตรรายการ               |                           |                       |                          |                  |                     |                    |
|--------------------------|---------------------------|-----------------------|--------------------------|------------------|---------------------|--------------------|
| <u>สืบค้นแบบไล่เรียง</u> | <u>สืบค้นจากคำหรือวลี</u> | <u>สืบค้นจากหลายค</u> | <u>า</u> บัตรรายการ      | <u>หน้า MARC</u> | <u>รายการตัวเล่</u> | <u>ม ช่วยเหลือ</u> |
|                          |                           |                       |                          |                  |                     |                    |
|                          | เลขทะ                     | ะเบียนหนังสือ         | 074888                   |                  |                     |                    |
|                          |                           |                       | 074889 5.2               |                  |                     |                    |
|                          | เลขมาตรฐานสากล            | ประจำหนังสือ          | 978-974-341-666-8        | : ราคา 290 บาท   |                     |                    |
|                          | เส                        | ขเรียกหนังสือ         | DS 570.6 ก629ต           |                  |                     |                    |
|                          |                           | ណ្ដីពេទ់រ             | กิตติ วัฒนะมหาตม์ S      | ame Author 🐨 👔   | 3)                  |                    |
|                          |                           | ชื่อเรื่อง            | ตำนานนางกษัตริย์         |                  |                     |                    |
|                          |                           | พิมพลักษณ์            | กรุงเทพฯ : สร้างสรรค์    | นุ๊คส์ , 2553    |                     |                    |
|                          |                           | จำนวนหน้า             | 458 หน้า : ภาพประกอ      | บ                |                     |                    |
|                          |                           | ทัวเรื่อง             | กษัตริย์และผู้ครองนคร    | Same Subject 🌱   | € <u>(12)</u>       |                    |
|                          | ราย                       | การเพิ่มผู้แต่ง       | วันเพ็ญ คงมั่น, บรรณา    | ธิการ. Same Auth | or 🐨 <u>(3)</u>     |                    |
|                          |                           | สื่อประสม             | <u>หน้าปกหนังสือ</u><br> | ใก้รักษัตริย์    |                     |                    |
|                          | 1                         | สถานที่จัดเก็บ        | BPS Library              |                  |                     |                    |

หน้าจอภาษาไทย

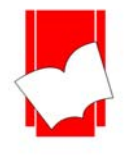

#### <u>การสืบค้นแบบ Hyper Link</u>

ในหน้าจอบัตรรายการ (Card Screen) นอกจากจะแสดงรายละเอียดทางบรรณานุกรมของสื่อ สารสนเทศที่มีอยู่ในระบบ ทั้งนี้ยังมีส่วนที่เป็น hyperlink ซึ่งเป็นส่วนที่เชื่อมโยงกันในส่วนของชื่อผู้แต่ง (Author) และ หัวเรื่อง(Subject) เพื่อเชื่อมโยงไปยังรายการชื่อเรื่อง (Title) ที่มีหัวเรื่อง (Subject) และ/หรือชื่อผู้แต่ง (Author) ที่ สัมพันธ์กันในระบบเช่น *เมื่อสืบค้นรายการผู้แต่ง "กิตติ" หากมีรายการชื่อเรื่องที่อยู่ภายใต้ชื่อผู้แต่งนี้ จะสามารถ เชื่อมโยงไปที่ชื่อเรื่องอื่นๆ ได้ ดังภาพ* 

| Card Screen           |               |                                              |                            |
|-----------------------|---------------|----------------------------------------------|----------------------------|
| Browse Search Keyword | Search Expert | Search Card Screen                           |                            |
|                       |               | คลิกที่ Same                                 | Author เพื่อดูชื่อ         |
|                       | Accession No. | 074888                                       | 922                        |
|                       |               | 074889 <del>5.2</del> เรื่องอนๆ ภาย          | <b>แต</b> ่ผู่แต่งคนเดยวกน |
|                       | ISBN          | 978-974-341-666-8 : ราคา 29                  |                            |
|                       | Call Number   | DS 570.6 n6299                               |                            |
|                       | Author        | ก็ตตี วัฒนะมหาตม์ Same Author 🔞 (3)          |                            |
|                       | Title         | ตำนานนางกษัตริย์                             |                            |
|                       | Imprint       | กรุงเทพฯ : สร้างสรรค์บุ๊คส์ , 2553           | -                          |
|                       | Physical      | 458 หน้า : ภาพประกอบ                         |                            |
|                       | Subject       | กษัตริย์และผู้ครองนคร Same Subject 🐨 (12)    |                            |
|                       | Added Entry   | วันเพ็ญ คงมั่น, บรรณาธิการ. Same Author 🖘 (3 | <u>ī</u>                   |
|                       | Multimedia    | <u>หน้าปกหนังสือ</u>                         |                            |
|                       | Location      | BPS Library                                  |                            |

| Title List      |      |             |        |                     |                            |                                  |                   |               |  |
|-----------------|------|-------------|--------|---------------------|----------------------------|----------------------------------|-------------------|---------------|--|
| Browse Search   | Keyw | ord Search  | Expert | t Search            | Card Screen                | MARC Screen                      | Copy Meni         | I <u>HELP</u> |  |
| Book 1 - 3 of 3 |      |             |        |                     |                            |                                  |                   |               |  |
|                 | Row  | Call Nun    | nber   | <mark>Headin</mark> | g                          |                                  |                   |               |  |
|                 | 1    | DS 570.6.C4 | ก629จ  | จามเทรี<br>จามเทรี  | ว <b>ีจอมนางหริภู</b> ญไชย | l นางกษัตริย์ผู้ยิ่งใหญ <b>่</b> | <u>แห่งล้านนา</u> |               |  |
|                 | 2    | DS 570.6 n6 | 29ต    | ดำนานของ            | <u>นางกษัตริย์</u>         |                                  |                   |               |  |
|                 | 3    | NA 821 n677 | 7ว     | วังเจ้าวั           | <u> (งเดิม</u>             |                                  |                   |               |  |
|                 |      |             |        |                     |                            |                                  |                   |               |  |
| $\odot \odot$   |      |             |        |                     |                            |                                  |                   |               |  |

ภาพนี้แสดงชื่อเรื่องของผู้แต่งที่เชื่อมโยงจากการใช้เมนู Same Author

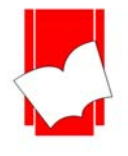

#### <u>การสืบค้นสื่อประสม Multimedia</u>

เป็นการสืบค้นข้อมูลที่แสดงรายละเอียดของสารสนเทศฉบับสมบูรณ์ (Full Text) ในรูปของแฟ้ม ข้อมูลอิเล็กทรอนิกส์ เช่น Microsoft Word, Excel, PowerPoint, Acrobat และยังแสดงภาพและเสียงในรูปแบบของ แฟ้มข้อมูลอิเล็กทรอนิกส์ เช่น AVI, MOV, MPG, MP3, video clip, MIDI, BMP, JPG, GIF

จากหน้าจอบัตรรายการ (Card Screen) นั้นจะมีส่วนที่เชื่อมโยงกับมัลติมีเดีย โดยสามารถคลิก Link ไปยัง URL Object เพื่อดูภาพ Scan หรือ File Video ต่างๆ ได้ เช่น

| Card Screen  |                       |                                                                            |                         |                      |                  |      |  |  |  |  |  |
|--------------|-----------------------|----------------------------------------------------------------------------|-------------------------|----------------------|------------------|------|--|--|--|--|--|
| Browse Searc | <u>h Keyword Sear</u> | ch Expert Search                                                           | Card Screen             | MARC Screen          | <u>Copy Menu</u> | HELP |  |  |  |  |  |
| ſ            |                       |                                                                            |                         |                      |                  | 1    |  |  |  |  |  |
|              | Accession No.         | 1000063904                                                                 |                         |                      |                  |      |  |  |  |  |  |
|              |                       | 1000063905                                                                 |                         |                      |                  |      |  |  |  |  |  |
|              |                       | 1000063906                                                                 |                         |                      |                  |      |  |  |  |  |  |
|              |                       | 1000063907                                                                 | )00063907               |                      |                  |      |  |  |  |  |  |
|              |                       | 1000063908                                                                 | 000063908               |                      |                  |      |  |  |  |  |  |
|              | Call Number           | มุมคุณธรรม ด41ก                                                            |                         |                      |                  |      |  |  |  |  |  |
|              | Author                | uthor ดูจ เดือน พันธุมนาวิน.                                               |                         |                      |                  |      |  |  |  |  |  |
|              | Title                 | Title การสังเคราะห์งานวิจัยเกี่ยวกับคุณธรรม จริยธรรม ในประเทศไทยและต่างประ |                         |                      |                  |      |  |  |  |  |  |
|              | Imprint               | กรุงเทพฯ : ศูนย์ส่งเสริม                                                   | และพัฒนาพลังแผ่เ        | เดินเชิง คุณธรรม, 25 | 551.             |      |  |  |  |  |  |
|              | Physical              | 236 หน้า : ภาพประกอบ                                                       | ; 21 ซม.                |                      |                  |      |  |  |  |  |  |
|              | Series                | สิ่งพิมพ์อันดับที่ 26/255                                                  | งพิมพ์อันดับที่ 26/2551 |                      |                  |      |  |  |  |  |  |
|              | Subject               | การสังเคราะห์งานวิจัย                                                      | คราะห์งานวิจัย          |                      |                  |      |  |  |  |  |  |
|              |                       | คุณธรรม Same Subjec                                                        | :t 🐨 <u>(6)</u>         |                      |                  |      |  |  |  |  |  |
|              |                       | จริยธรรม Same Subje                                                        | ct 🐨 <u>(17)</u>        |                      |                  |      |  |  |  |  |  |
|              |                       | งานวิจัย Same Subject                                                      | <u> (3)</u>             |                      |                  |      |  |  |  |  |  |
|              | Added Entry           | สำนักงานบริหารและพัฒ                                                       | มนาองค์ความรู้ (อง      | ศ์การมหาชน)          |                  |      |  |  |  |  |  |
|              |                       | ศูนย์ ส่งเสริมและพัฒนาพลังแผ่นดินเชิงคุณธรรม (ศูนย์คุณธรรม)                |                         |                      |                  |      |  |  |  |  |  |
|              | Multimedia            | <u>หน้าปกหนังสือ</u>                                                       |                         |                      |                  |      |  |  |  |  |  |
|              |                       |                                                                            | S 3                     | THE .                |                  |      |  |  |  |  |  |
|              |                       |                                                                            |                         | The -                |                  |      |  |  |  |  |  |
|              | 🛛 คลิกเพื่อดูข้อมูล   | Multimedia                                                                 |                         | N                    |                  |      |  |  |  |  |  |
|              |                       |                                                                            | คุณธรรม                 |                      |                  |      |  |  |  |  |  |
|              |                       |                                                                            | ในประเทศไทยและ          | N NONZONA            |                  |      |  |  |  |  |  |
|              |                       |                                                                            | <b>9</b>                |                      |                  |      |  |  |  |  |  |
|              |                       | สารบัญ                                                                     |                         |                      |                  |      |  |  |  |  |  |
|              |                       | Full Text                                                                  |                         |                      |                  |      |  |  |  |  |  |
|              | Location              | BPS Library                                                                |                         |                      |                  |      |  |  |  |  |  |

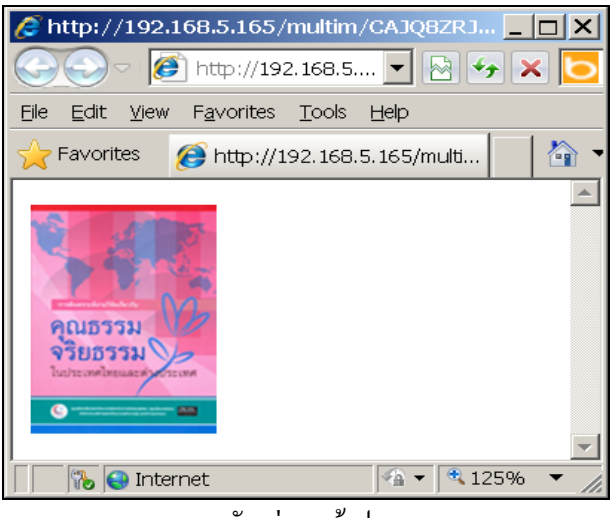

ตัวอย่าง หน้าปก

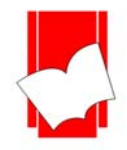

#### บริษัท บุ๊คโปรโมชั่นแอนด์เซอร์วิส จำกัด

#### เลขที่ 8 ซอยกรุงเทพกรีฑา 8 แยก 8 แขวงหัวหมาก เขตบางกะปี กรุงเทพมหานคร 10240

Tel: 0-2769-3888 Fax: 0-2379-5182

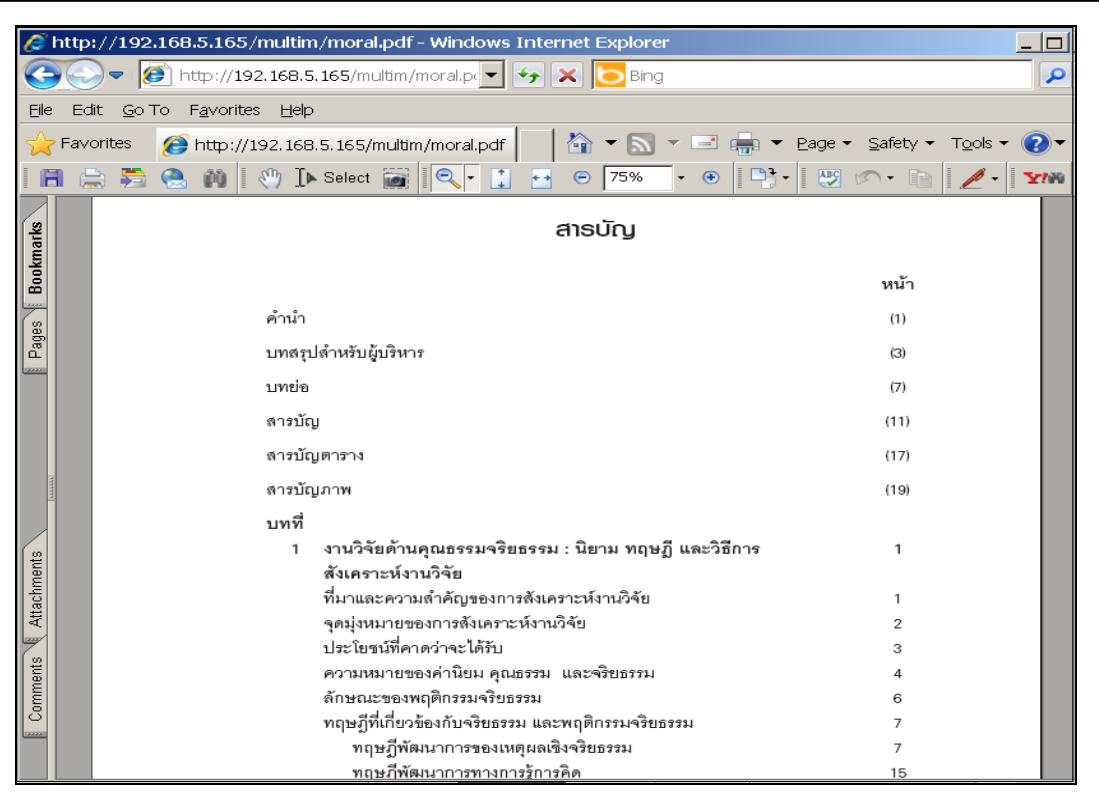

#### ตัวอย่าง หน้าสารบัญ

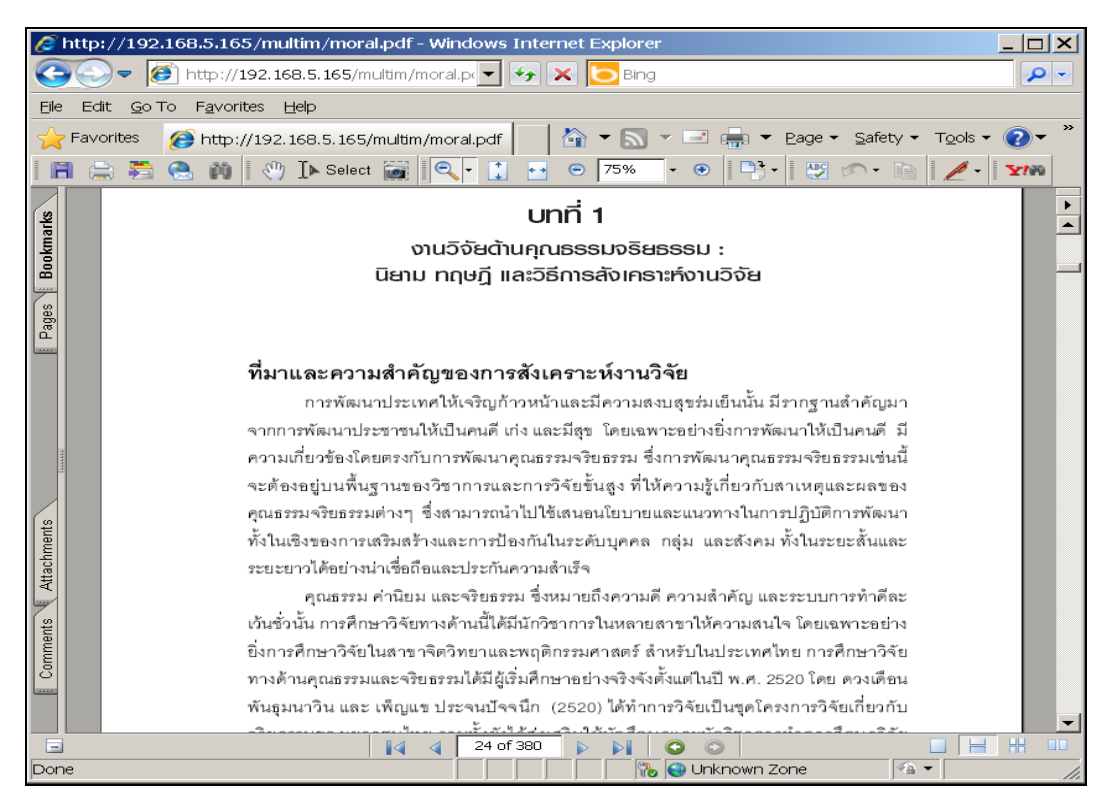

ตัวอย่างหน้า Full Text

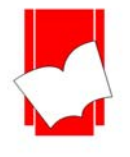

#### การเข้าถึงสื่อประสม Multimedia แบบใส่รหัส

การสืบค้นสื่อประสมแบบใส่รหัสนี้ เป็นการป้องกันการเข้าถึงข้อมูลในส่วนที่สำคัญที่ทางห้องสมุด ต้องการกำหนดระดับการใช้งานของผู้ใช้บริการ เช่น เอกสารฉบับเต็ม (Full text), รายงานการวิจัย, วิทยานิพนธ์ หรือ รูปภาพที่มีลิขสิทธิ์

จากหน้าจอบัตรรายการ (Card Screen) นั้นจะมีส่วนที่เชื่อมโยงกับมัลติมีเคีย โดยเมืื่อคลิกที่ Link จะ ปรากฏหน้าจอให้ระบุหมายเลขสมาชิกและรหัสผ่าน

| Card Screen   |                |                      |                                                    |                       |                   |  |
|---------------|----------------|----------------------|----------------------------------------------------|-----------------------|-------------------|--|
| Browse Search | Keyword Search | Expert Search        | Card Screen                                        | MARC Screen           | Copy Menu HELP    |  |
|               |                |                      |                                                    |                       | 1                 |  |
|               | ISBN           | 0873893913           |                                                    |                       |                   |  |
|               | Call Number    | 332.6                |                                                    |                       |                   |  |
|               | Author         | author110            |                                                    |                       |                   |  |
|               | Title          | 101 good idea:       | s : How to improv                                  | e just about any p    | rocess            |  |
|               | Imprint        | Wisconsin : Qu       | ality press, 1998                                  |                       |                   |  |
|               | Physical       | 284 p. : ill. ; 26 c | c.m.                                               |                       |                   |  |
|               | Note           | Include bibliog      | raphies : p. 277-23                                | 79                    |                   |  |
|               | Subject        | Quality Same S       | iubject 🐨 (3)                                      |                       |                   |  |
|               | Added Entry    | Bemowski, Kar        | en Same Author 🕤                                   | <b>®</b> ( <u>3</u> ) |                   |  |
|               |                | Stratton, Brad       | Same Author 📆                                      | (3)                   |                   |  |
|               | URL Object     | JPG<br>GO            | OD IDEAS<br>DESERVICE<br>LESS STORE<br>MAD FRATTON |                       |                   |  |
|               |                | PDF Pass02Pa         | assword required                                   | < คลิกเพือ            | งดูข้อมูลฉบับเต็ม |  |
|               |                |                      |                                                    |                       |                   |  |

| Need Patron ID and Password to acces | s object          |  |
|--------------------------------------|-------------------|--|
|                                      | Access object     |  |
|                                      | Patron ID : P0004 |  |
|                                      | Password :        |  |
|                                      | Submit            |  |
|                                      | Close             |  |

ตัวอย่างหน้าจอการระบุหมายเลขสมาชิกและรหัสผ่าน

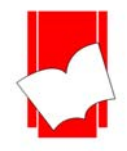

#### บริษัท บุ๊คโปรโมชั่นแอนด์เซอร์วิส จำกัด

เลขที่ 8 ซอยกรุงเทพกรีฑา 8 แยก 8 แขวงหัวหมาก เขตบางกะปี กรุงเทพมหานคร 10240

Tel: 0-2769-3888 Fax: 0-2379-5182

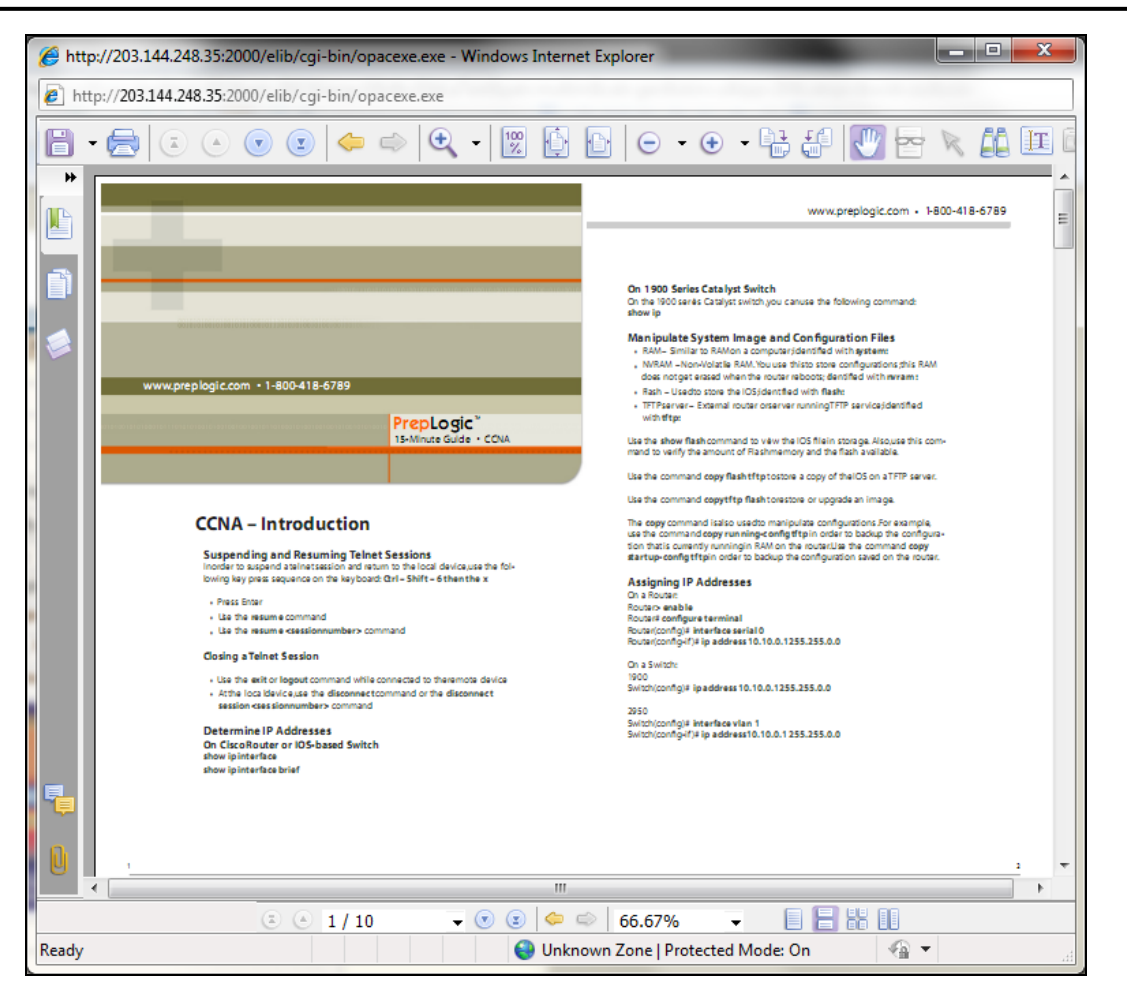

ตัวอย่างหน้า Full Text

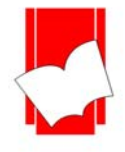

#### <u>หน้า MARC (MARC Screen)</u>

กรณีที่ต้องการคูรายการเลขประจำเขตข้อมูล (Tag) ที่ใช้ในการลงรายการสามารถดูได้จากหน้า MARC

#### โดยคลิกเมนู MARC Screen

| MARC  | Scree  | n                                            |                       |                      |                              |               |           |            |
|-------|--------|----------------------------------------------|-----------------------|----------------------|------------------------------|---------------|-----------|------------|
| Brow  | se Sea | arch <u>Keyword</u>                          | Search Ex             | pert Search <u>C</u> | ard Screen                   | MARC Screen   | Copy Menu | HELP       |
|       |        |                                              |                       |                      |                              |               |           |            |
| Rec.S | Status | n                                            | Bib.Stage             | Normal               | Create                       | cat           | Modify    | cat        |
| Rec.  | Туре   | a                                            | Language              | tha                  | Entry d.                     | 2010/06/28    | Update d. | 2010/07/26 |
| Bib.L | .evel  | m                                            | Pub Ctry.             | tha                  | Date 1                       | 2551          | Date2     | 0          |
| Tag   | Ind    | Content                                      | ·                     |                      |                              |               |           |            |
| 001   | ##     | 0003-5273                                    |                       |                      |                              |               |           |            |
| 016   | ##     | a1000063904                                  |                       |                      |                              |               |           |            |
| 016   | ##     | a1000063905                                  |                       |                      |                              |               |           |            |
| 016   | ##     | a1000063906                                  |                       |                      |                              |               |           |            |
| 016   | ##     | a1000063907                                  |                       |                      |                              |               |           |            |
| 016   | ##     | a1000063908                                  |                       |                      |                              |               |           |            |
| 035   | ##     | aMain000035273                               | }                     |                      |                              |               |           |            |
| 050   | ##     | ้<br>∖ <mark>ล</mark> มุมคุณธรรม\bด4         | 1ก                    |                      |                              |               |           |            |
| 100   | ##     | ∖ <mark>ล</mark> ดูจ เดือน พันธุมน           | าวีน.                 |                      |                              |               |           |            |
| 245   | ##     | anารสังเคราะหั่งาน                           | เวิจัยเกี่ยวกับคุถ    | เธรรม จริยธรรม ใน    | เประเทศไทยแล                 | เะต่างประเทศ. |           |            |
| 260   | ##     | ∖aกรุงเทพฯ : ∖bศูนย์                         | โส่งเสริมและพัด       | เนาพลังแผ่นดินเชิง   | คุณธรรม, \ <mark>c</mark> 25 | 51.           |           |            |
| 300   | ##     | ∖a230์ หน้า : \bภ <sup>้</sup> าพ            | ประกอบ ; <b>\c</b> 21 | ชม.                  | •                            |               |           |            |
| 440   | ##     | ∖ <mark>a</mark> สิ่งพิมพ์อันดับที่ 20       | 6/2551                |                      |                              |               |           |            |
| 650   | ##     | \ <mark>a</mark> การสังเคราะห์งาเ            | เวิจัย                |                      |                              |               |           |            |
| 650   | ##     | ∖ <mark>ล</mark> คุณธรรม                     |                       |                      |                              |               |           |            |
| 650   | ##     | ∖ <mark>a</mark> จรียธรรม                    |                       |                      |                              |               |           |            |
| 650   | ##     | ∖ <mark>a</mark> งานวิจัย                    |                       |                      |                              |               |           |            |
| 710   | ##     | ∖ <mark>a</mark> สำนักงานบริหารเ             | เละพัฒนาองค์ค         | วามรู้ (องค์การมหา   | ชน)                          |               |           |            |
| 710   | ##     | ∖ <mark>a</mark> ศูนย์ ส่งเสริมและ           | พัฒนาพลังแผ่นเ        | เ้นเชิงคุณธรรม (ศูเ  | เย์คุณธรรม)                  |               |           |            |
| 856   | ##     | (กหน้าปกหนังสือ)                             | u%\$URLBAS            | E00%/multim/CA       | JQ8ZRJ.jpg                   |               |           |            |
| 856   | ##     | <sup>●</sup> ∖ุnสารบัญ∖u%\$U                 | RLBASE00%             | /multim/saraban.     | pdf                          |               |           |            |
| 856   | ##     | ●\nFull Text\u%\$URLBASE00%/multim/moral.pdf |                       |                      |                              |               |           |            |
| 900   | ##     | <mark>∖a</mark> 21 ม <b>ิ</b> ถุนายน 2553    | 3                     | · · · ·              |                              |               |           |            |
| 910   | ##     | ้<br>aบริจาคโดยศนย์ส่ง                       | <b>เสริมและพัฒน</b>   | า พลังแผ่นดินเชิงคุ  | ณธรรม                        |               |           |            |
| 920   | ##     | atha                                         |                       |                      |                              |               |           |            |
| 930   | ##     | ∖ <mark>ล</mark> มุมคุณธรรม                  |                       |                      |                              |               |           |            |
| 949   | ##     | aBPS Library                                 |                       |                      |                              |               |           |            |

แสดงข้อมูลในรูปแบบ MARC Record

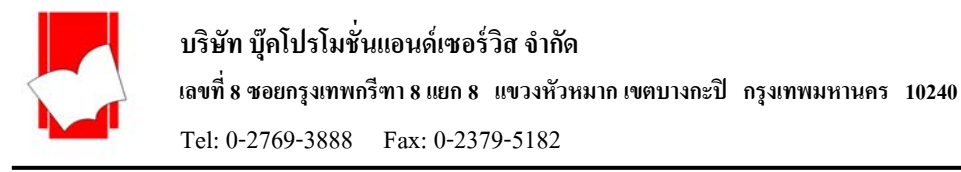

#### <u>การตรวจสอบสถานะของทรัพยากร (Copy Menu)</u>

กรณีที่ผู้ใช้ต้องการทราบเกี่ยวกับรายการตัวเล่มของทรัพยากร ว่าหนังสือชื่อเรื่องนี้มีจำนวนกี่เล่มใน ห้องสมุด และเล่มใดที่สามารถยืมได้บ้าง หรือ กำหนดส่งของหนังสือจะนำมาคืนวันที่เท่าไร โดยสามารถตรวจสอบ ข้อมูลดังกล่าวได้จากหน้า Copy Menuนี้

| Current Database : Ma  | in (Total 34687         | 'Bib)            |                            |                     | เปลี่ยนเป็นภาษา <mark>=ไทย</mark> |  |
|------------------------|-------------------------|------------------|----------------------------|---------------------|-----------------------------------|--|
| ELIB Web Gateway       |                         |                  |                            |                     |                                   |  |
| Copy Menu              |                         |                  |                            |                     |                                   |  |
| Browse Search          | Keyword Search          | Expert Search    | Card Screen                | MARC Screen Copy    | Menu <u>HELP</u>                  |  |
|                        |                         | Bib.             | ld. 0003-5390              |                     |                                   |  |
|                        |                         | Call Numb        | er BF 575.H27 ฮ8           | อิก                 |                                   |  |
|                        |                         | Auth             | <b>เor</b> แฮร์ริส, รัสส์. |                     |                                   |  |
|                        |                         | Ti               | tle กับดักแห่งความสุ       | 121                 |                                   |  |
|                        |                         |                  | The Happiness              | Trap                |                                   |  |
|                        |                         |                  |                            |                     |                                   |  |
| ITEM NUMBER            | LOCATION                | ITEM CLASS       | STATUS                     | CALL NUMBER         | COMPONENTS                        |  |
| <u>1000065076</u>      | BPS Library             | หนังสือ          | Available                  | BF 575.H27 ฮ86ก ฉ.2 | VCD ประกอบ 1 แผ่น                 |  |
| <u>1000065075</u>      | BPS Library             | หนังสือ          | Due(2011-Aug-05)           | BF 575.H27 ฮ86ก     | VCD ประกอบ 1 แผ่น                 |  |
|                        |                         |                  |                            |                     |                                   |  |
| Copyright: Book Promo  | tion and Service        | <u>Co., Ltd.</u> |                            |                     | 4 <mark>6</mark> 0                |  |
| For query, please send | email to: <u>info@b</u> | ook.co.th        |                            |                     | ELIB.                             |  |
| For Patron             |                         |                  |                            |                     | Declarer Ultrary or Web           |  |

ภาพนี้แสดงข้อมูลบรรณานุกรมอย่างย่อๆ และยังแสดงรหัสของบาร์ โก้ดของทรัพยากร (Item Number) ของแต่ ละเล่ม, แจ้งสถานที่จัดเก็บของทรัพยากร (Location), แจ้งประเภทของทรัพยากร (Item Class), แจ้งสถานะภาพของ ทรัพยากร (Status), แสดงเลขเรียกหนังสือและจำนวนฉบับ (Call Number), แจ้งรายละเอียดอื่นๆ (Components)

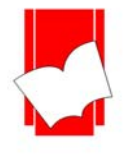

#### การสืบค้นจากคำหรือวลี (Keyword Search)

เป็นการสืบค้นข้อมูล โคยระบุคำค้นต่างๆ ที่ต้องการค้น โคยผู้ใช้ไม่จำเป็นต้องทราบชื่อผู้แต่ง หรือ ชื่อเรื่อง โดยระบบจะนำกำที่อยู่ในแต่ละรายการที่มีในระบบขึ้นมาแสดงผล เช่นสืบค้นกำว่า "กฎหมาย" จะได้กำว่า "กฎหมาย" ที่อยู่ ในแต่ละชื่อเรื่องขึ้นมาแสดง

#### <u>ขั้นตอนการสืบค้นในหน้าภาษาอังกฤษ</u>

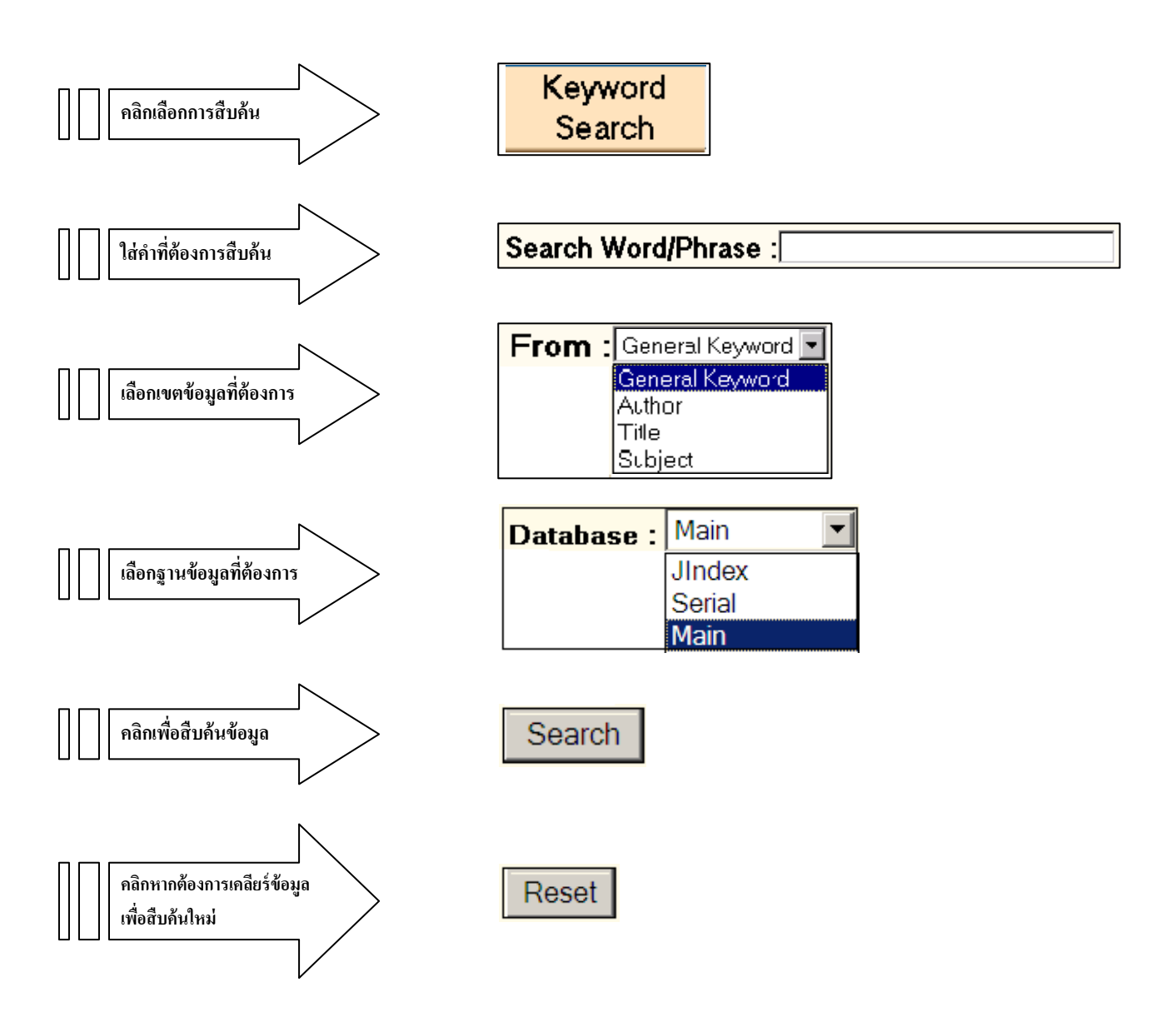

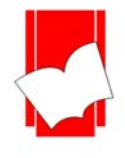

#### <u>ขั้นตอนการสืบค้นในหน้าภาษาไทย</u>

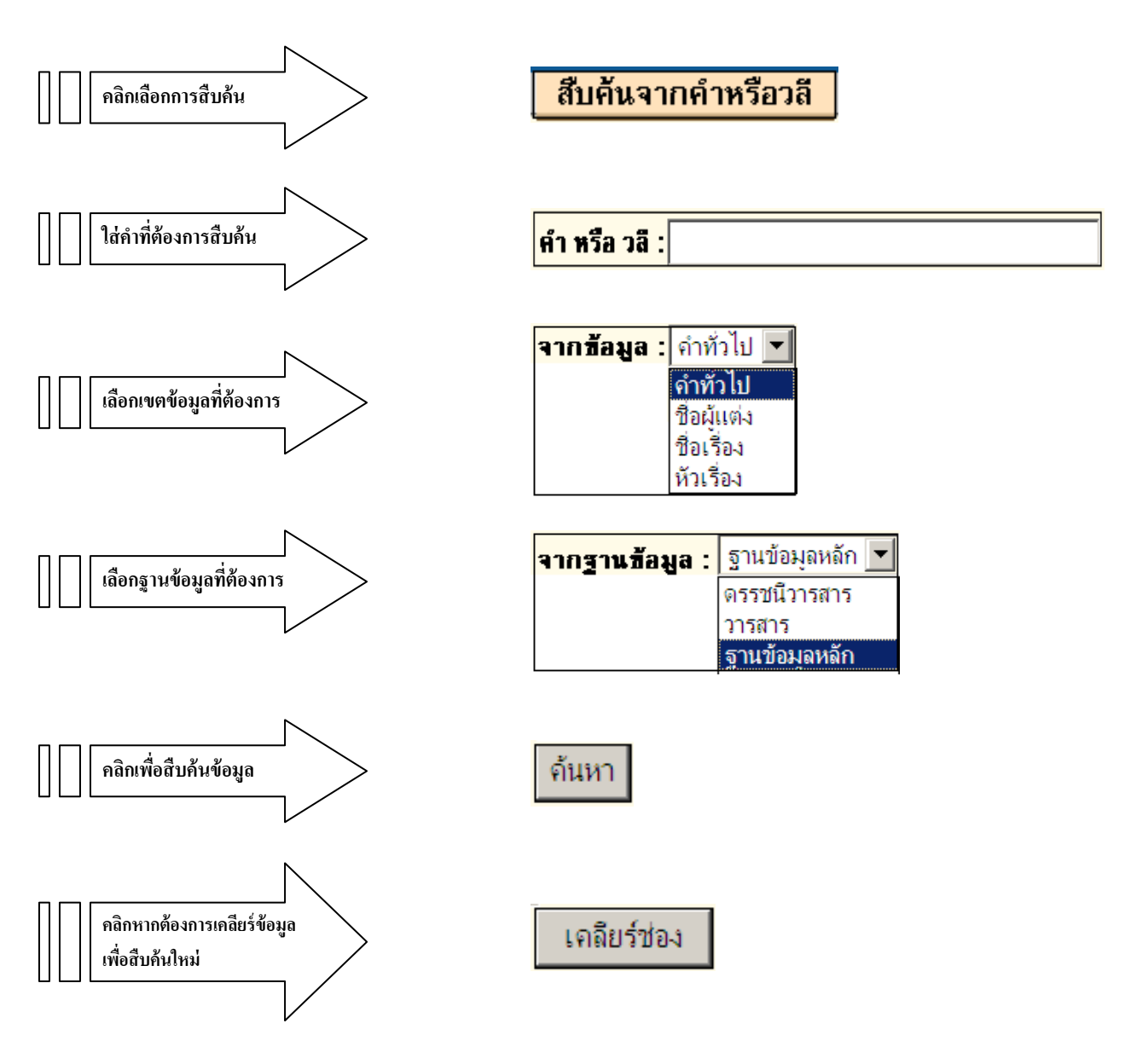

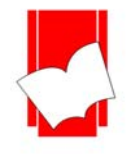

บริษัท บุ๊คโปรโมชั่นแอนด์เซอร์วิส จำกัด เลขที่ 8 ซอยกรุงเทพกรีฑา 8 แยก 8 แขวงหัวหมาก เขตบางกะปี กรุงเทพมหานคร 10240 Tel: 0-2769-3888 Fax: 0-2379-5182

101. 0 2709 5000 Tax. 0 2579 5102

#### <u>ผลการสืบค้นจากคำหรือวลี (Keyword Search)</u>

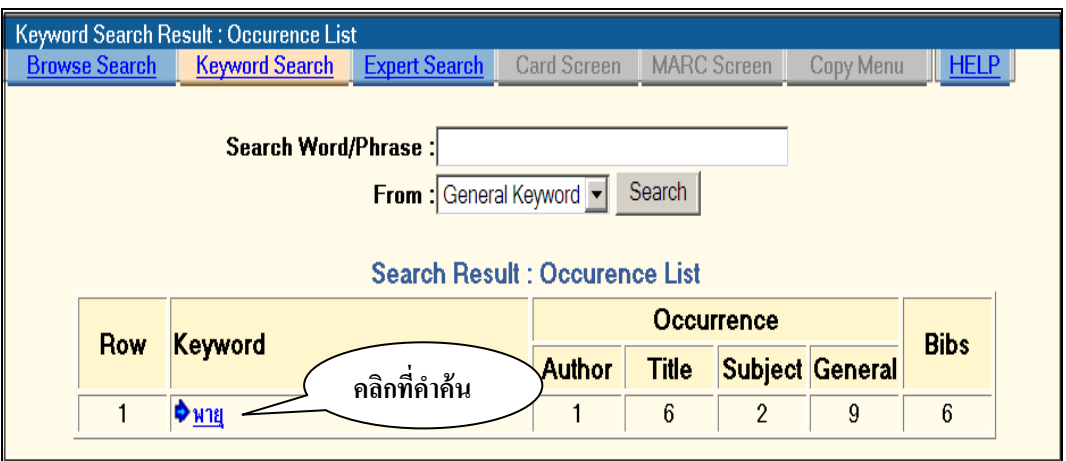

แสดงหน้าจอผลการสืบค้นแบบคำหรือวลี

| Title L                                                | ist                                                                                |             |                                             |                           |                      |                       |                            |  |
|--------------------------------------------------------|------------------------------------------------------------------------------------|-------------|---------------------------------------------|---------------------------|----------------------|-----------------------|----------------------------|--|
| Browse Search Keyword Search Expert Search Card Screen |                                                                                    |             |                                             |                           |                      | MARC Screen           | Copy Menu HELP             |  |
|                                                        | Book 1 - 6 of 6                                                                    |             |                                             |                           |                      |                       |                            |  |
|                                                        | Row                                                                                | Call Numb   | er Headin                                   | g                         |                      |                       |                            |  |
|                                                        | 1                                                                                  | GB 5014 ช37 | ฮ <mark>⊳ิไซโคล</mark> ≀                    | <u>เ พายุมรณะ</u>         |                      |                       |                            |  |
|                                                        | 2                                                                                  | น บ895ป     | ปีเตอร์กั                                   | <u>่บความลับของรันดูน</u> | . : เรื่องของเด็กชาย | ผู้บินได้และไม่มีวันโ | ព = Peter and the secret o |  |
|                                                        | 3                                                                                  | U 262 บ777ฝ | สายการการการการการการการการการการการการการก | <u>าารพายุทะเลทราย</u>    |                      |                       |                            |  |
|                                                        | 4                                                                                  | น อ 568 พ   | ⇒่ <u>พายุทรา</u>                           | <u>เยใต้ตะวัน</u>         |                      |                       |                            |  |
|                                                        | 5                                                                                  | GB 5018 a75 | ∣ห <mark>⊳</mark> หนังสือเ                  | ปิดโลกความรู้ชุด มห       | <u> </u>             | <u>พายุมหาภัย</u>     |                            |  |
|                                                        | 6 HF 5549 ม914ฮ ♥ <u>เฮอร์รีเคน พายุแห่งหลังงานเพื่อสร้างความเป็นหนึ่งในองค์กร</u> |             |                                             |                           |                      |                       |                            |  |
| -                                                      |                                                                                    |             |                                             |                           |                      |                       |                            |  |

เมื่อคลิกที่กำค้นจะปรากฏหน้าจอ "รายการชื่อเรื่อง" (Title List) เพื่อให้เลือกเรื่องที่ต้องการ

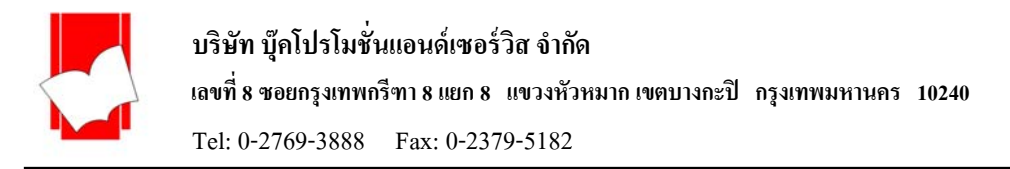

เมื่อเลือกชื่อเรื่องที่ต้องการจะปรากฎหน้าจอบัตรรายการ (Card Screen) ของรายการที่ต้องการ ทั้งนี้จะแสดงคำที่ใช้ค้นเป็นตัวอักษรสีแดง

| Card Screen             |                           |                                             |                   |                  |      |
|-------------------------|---------------------------|---------------------------------------------|-------------------|------------------|------|
| Browse Search Keyword S | Search <u>Expert Sear</u> | <u>ch</u> Card Screen <u>N</u>              | ARC Screen        | <u>Copy Menu</u> | HELP |
|                         |                           |                                             |                   |                  |      |
|                         | Accession No              | 074330                                      |                   |                  |      |
|                         |                           | 074331 ร.2                                  |                   |                  |      |
|                         | ISBN                      | 978-974-730-640-8 : 5                       | ำคา 79 บาท        |                  |      |
|                         | Call Number               | r GB 5014 ช37ช                              |                   |                  |      |
|                         | Autho                     | ช้ม สาวพัตร์                                |                   |                  |      |
|                         | Title                     | < ไซโคลน พายุมรณะ)                          |                   |                  |      |
|                         | Imprin                    | t กรุงเทพฯ : บญญาชน , 25                    | 551               |                  |      |
|                         | Physica                   | 101 หน้า                                    |                   |                  |      |
|                         | Subjec                    | ไ <u>ภัยธร</u> รมชาติ Same Subj             | ject 🐨 (8)        |                  |      |
|                         | (                         | พายุ Same Subject 📆                         | ≥ <u>(2)</u>      |                  |      |
|                         |                           | แผนตนใหว Same Subje                         | ect 🐨 ( <u>3)</u> |                  |      |
|                         |                           | อุทกภัย                                     |                   |                  |      |
|                         | Multimedia                | <u>หน้าปกหนังสือ</u><br>ไปโคลน<br>พายุไปรีเ |                   |                  |      |
|                         | Location                  | BPS Library                                 |                   |                  |      |

หน้าจอภาษาอังกฤษ

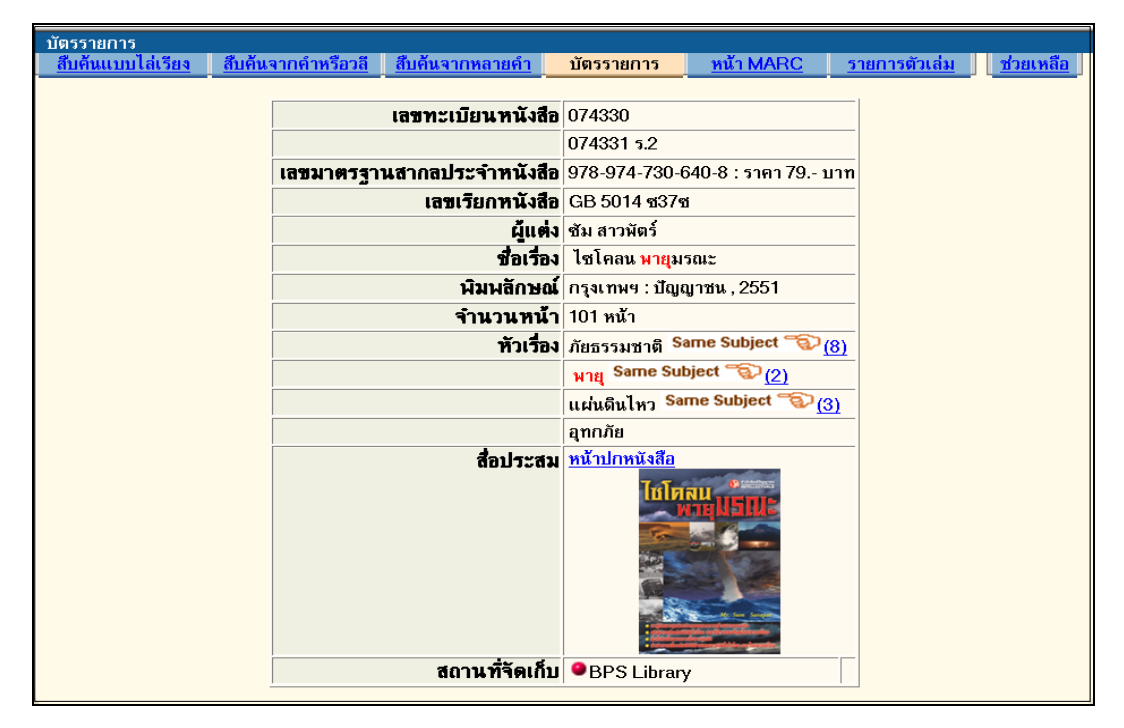

หน้าจอภาษาไทย

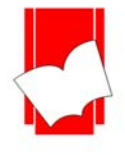

#### การสืบค้นจากหลายคำ (Expert Search)

เป็นการสืบค้นจากคำหลายคำ โดยใช้คำเชื่อมหรือบูลีน (Boolean) ต่างๆ คือ and, or, not, Adjacent และ with เข้ามาช่วยในการสืบค้น เพื่อจำกัดผลการสืบค้นให้ตรงความต้องการมากที่สุด

| Expert Search |                |                                               |                |                                           |           |      |
|---------------|----------------|-----------------------------------------------|----------------|-------------------------------------------|-----------|------|
| Browse Search | Keyword Search | Expert Search                                 | Card Screen    | MARC Screen                               | Copy Menu | HELP |
|               | Search W       | ord/Phrase :<br>Or ONot O.<br>: Main<br>Reset | Adjacent C Wit | From :<br>General Key<br>h<br>General Key | word 💌    |      |

หน้าจอการสืบค้นจากหลายคำ (Expert Search)

คำจำกัดการสืบค้น / ตรรกบูลีนที่ใช้ในการสืบค้นมี 5 คำซึ่งแต่ละคำจะมีวิธีการใช้ที่แตกต่างกันและผลการสืบค้น ที่ได้ก็แตกต่างกัน ดังนี้

And

เมื่อเชื่อมด้วย and ระบบจะทำการค้นหาระเบียนที่<u>คำหรือข้อความทั้งสองปรากฏอยู่ด้วยกัน</u>ซึ่งอาจจะปรากฏ อยู่ต่างเขตข้อมูลหรือในเขตข้อมูลเดียวกันกี่ได้

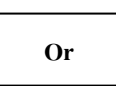

เมื่อเชื่อมด้วย or ระบบจะทำการก้นหาระเบียนที่<u>กำใดกำหนึ่งหรือข้อกวามใดข้อกวามหนึ่งที่ปรากฏอยู่</u> ซึ่งอาจจะปรากฏอยู่ต่างเขตข้อมูลหรือในเขตข้อมูลเดียวกันก็ได้

| Not |
|-----|
|     |

เมื่อเชื่อมด้วย not ระบบจะทำการค้นหาระเบียนที่คำหรือ<u>ข้อความแรกปรากฏอยู่โดยที่ระเบียนนั้นจะต้อง</u> <u>ไม่มีกำหรือข้อความที่สองปรากฏอยู่ภายในเขตข้อมูลเดียวกัน</u>

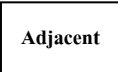

เมื่อเชื่อมด้วย adjacent ระบบจะทำการค้นหาระเบียนที่<u>คำหรือข้อความทั้งสองปรากฏอยู่ติดกันซึ่งคำ</u> หรือข้อความนั้นจะต้องปรากฏอยู่ในเขตข้อมูลเดียวกัน

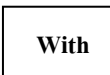

เมื่อเชื่อมด้วย with ระบบจะทำการค้นหาระเบียนที่<u>คำหรือข้อความทั้งสองปรากฏอยู่ในเขตข้อมูล</u> <u>เดียวกันซึ่งกำหรือข้อความนั้นไม่จำเป็นจะต้องติดกัน</u>

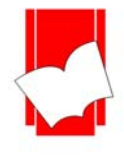

#### <u>ขั้นตอนการสืบค้นหน้าภาษาอังกฤษ</u>

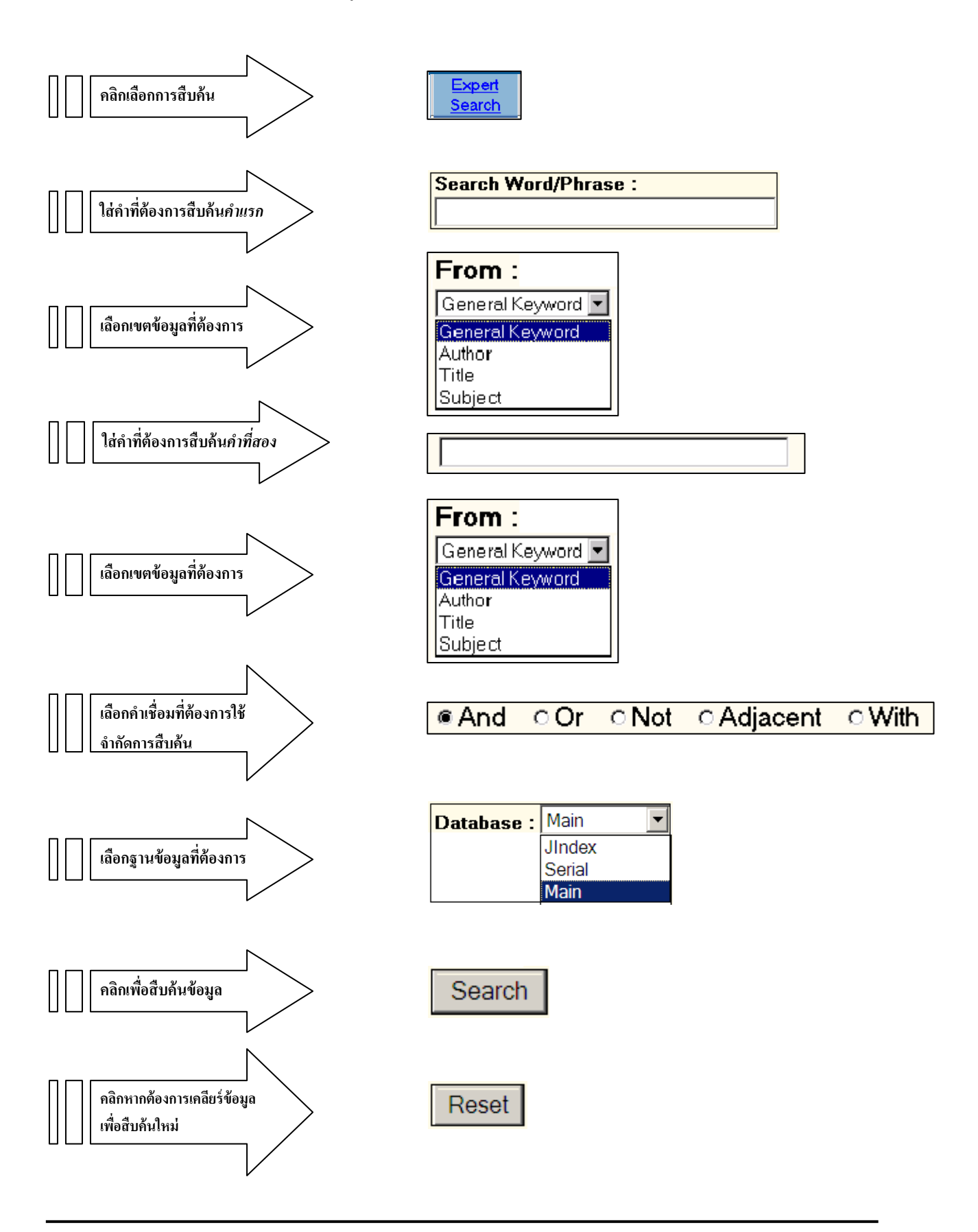

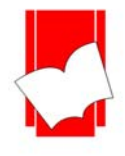

#### <u>ขั้นตอนการสืบค้นหน้าภาษาไทย</u>

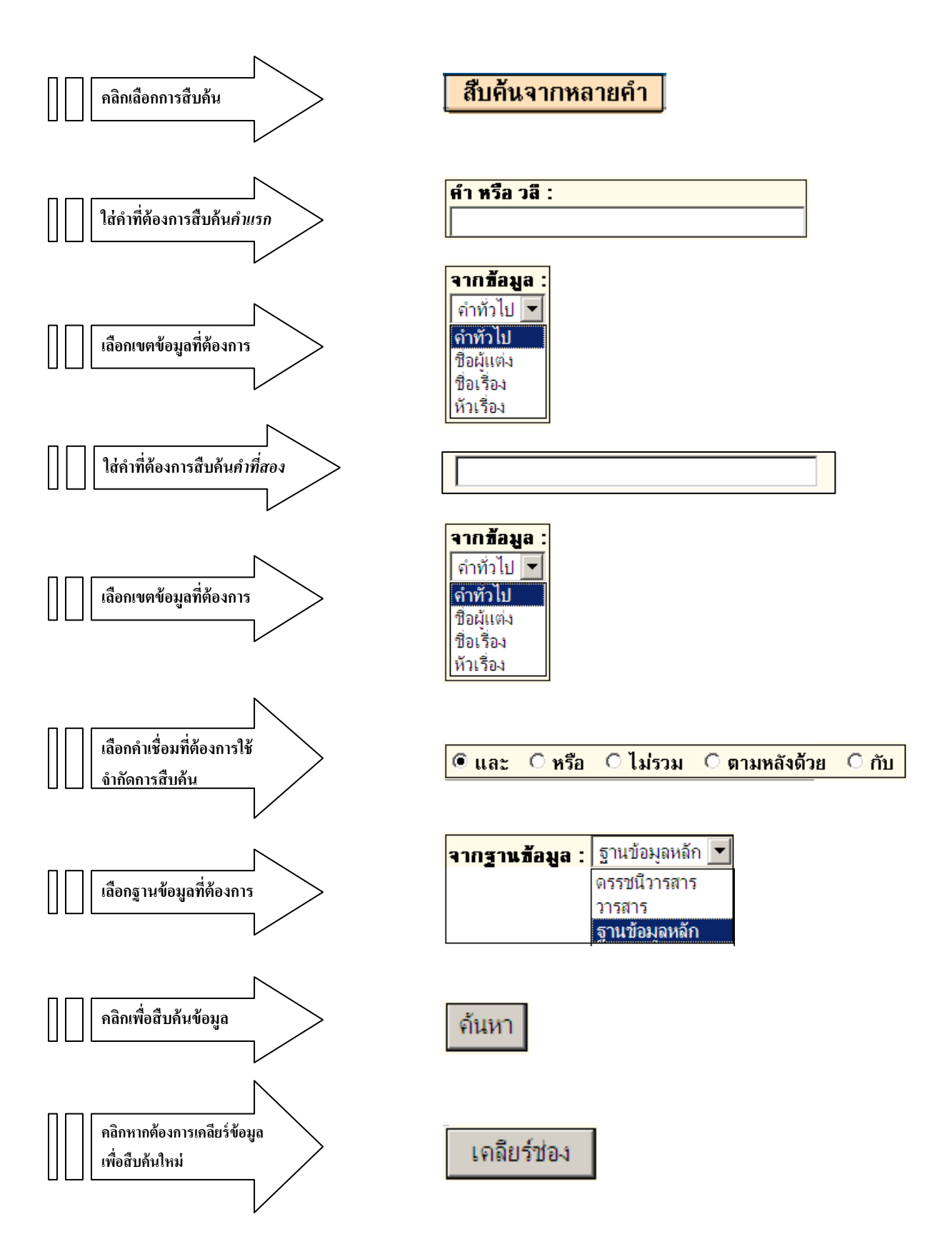

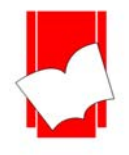

|       | ผลการสืบคืนข้อมูล : รายการคำที่ปรากฎ |         |            |           |                     |                    |  |  |
|-------|--------------------------------------|---------|------------|-----------|---------------------|--------------------|--|--|
|       |                                      |         |            |           |                     |                    |  |  |
| สำดับ | กำสำคัญ                              | ผู้แต่ง | ชื่อเรื่อง | ทัวเรื่อง | ทั่วทั้ง<br>ระเบียน | า 16.56<br>ระเบียน |  |  |
| 1     | ▶ <u>ปัญหา</u>                       | 4       | 240        | 122       | 369                 | 313                |  |  |
| 2     | <b>∲</b> <u>ภาค</u>                  | 32      | 697        | 255       | 1056                | 824                |  |  |
| 3     | <b>♦<u>1</u>₫</b>                    | 8       | 211        | 169       | 393                 | 261                |  |  |
| 4     | <b>∲</b> <u>ภาค^ใต้</u>              |         | 124        |           |                     |                    |  |  |
| 5     | ♦ (ปัญหา) \$ (ภาค ^ ใต้)             |         |            | -         |                     | 47                 |  |  |

#### <u>การแสดงผลการสืบค้นข้อมูลจากคำจำกัดการสืบค้น / ตรรกบูลีน</u>

#### ผลการสืบค้นจากคำเชื่อม And (และ)

|       | ผลการสืบค้นซ้อมูล : รายการคำที่ปรากฎ   |         |            |           |                     |                 |  |
|-------|----------------------------------------|---------|------------|-----------|---------------------|-----------------|--|
|       |                                        |         |            |           |                     |                 |  |
| สำดับ | คำสำคัญ<br>• มัญหา                     | ผู้แต่ง | ชื่อเรื่อง | ทัวเรื่อง | ทั่วทั้ง<br>ระเบียน | านาน<br>ระเบียน |  |
| 1     | ์ <mark>⊅้<u>ปัญหา</u></mark>          | 4       | 240        | 122       | 369                 | 313             |  |
| 2     | ▶ <u>ภาค</u>                           | 32      | 697        | 255       | 1056                | 824             |  |
| 3     | <b>♦</b> <u>1ñ</u>                     | 8       | 211        | 169       | 393                 | 261             |  |
| 4     | <b>▶</b> <u>ภาค^ใต้</u>                |         |            | -         |                     | 124             |  |
| 5     | ์ <mark>♦ (ปัญหา) + (ภาค ^ ใต้)</mark> |         |            |           |                     | 390             |  |

# ผลการสืบค้นจากคำเชื่อม Or (หรือ)

| ผลการสืบค้นข้อมูล : รายการคำที่ปรากฎ |                                        |         |            |           |                     |                    |
|--------------------------------------|----------------------------------------|---------|------------|-----------|---------------------|--------------------|
|                                      |                                        |         | ÷          |           |                     |                    |
| สำดับ                                | กำสำคัญ                                | ผู้แต่ง | ชื่อเรื่อง | หัวเรื่อง | ทั่วทั้ง<br>ระเบียน | ราเบียน<br>ระเบียน |
| 1                                    | <b>⊅</b> <u>ปัญหา</u>                  | 4       | 240        | 122       | 369                 | 313                |
| 2                                    | <b>⊅</b> <u>ภาค</u>                    | 32      | 697        | 255       | 1056                | 824                |
| 3                                    | ♦ <u>lñ</u>                            | 8       | 211        | 169       | 393                 | 261                |
| 4                                    | ่⊅ <u>ภาค^ใต้</u>                      |         |            | -         |                     | 124                |
| 5                                    | ์ <b>⊅<u>(ปัญหา) - (ภาค ^ ใต้)</u></b> |         |            | -         |                     | 266                |

# ผลการสืบค้นจากคำเชื่อม Not (ไม่รวม)

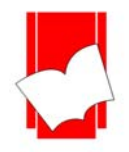

บริษัท บุ๊คโปรโมชั่นแอนด์เซอร์วิส จำกัด เลขที่ 8 ซอยกรุงเทพกรีฑา 8 แยก 8 แขวงหัวหมาก เขตบางกะปิ กรุงเทพมหานคร 10240

Tel: 0-2769-3888 Fax: 0-2379-5182

|                                           | ผลการสืบค้นข้อมูล : รายการคำที่ปรากฏ |                             |                    |           |                     |                  |  |
|-------------------------------------------|--------------------------------------|-----------------------------|--------------------|-----------|---------------------|------------------|--|
|                                           |                                      |                             | จำนวนครั้งที่ปรากฎ |           |                     |                  |  |
| ลำดับ                                     | คำสำคัญ                              | ผู้แต่ง ชื่อเรื่อง หัวเรื่อ |                    | หัวเรื่อง | ทั่วทั้ง<br>ระเบียน | าานวน<br>ระเบียน |  |
| 1                                         | ิ≱ <u>ปัญหา</u>                      | 4                           | 240                | 122       | 369                 | 313              |  |
| 2                                         | <b>▶</b> <u>ภาค</u>                  | 32                          | 697                | 255       | 1056                | 824              |  |
| 3                                         | ♦ <u>1ñ</u>                          | 8                           | 211                | 169       | 393                 | 261              |  |
| 4                                         | ่< <u>⊅ภาค^ใต้</u>                   |                             |                    | -         |                     | 124              |  |
| ปัญหา ^ ภาค ^ ใต้ ไม่ปรากฏรายการที่สืบค้น |                                      |                             |                    |           |                     |                  |  |

# ผลการสืบค้นจากคำเชื่อม Adjacent (ตามหลังด้วย)

| ผลการสืบคืนข้อมูล : รายการคำที่ปรากฎ |                         |                    |            |           |                     |         |  |  |
|--------------------------------------|-------------------------|--------------------|------------|-----------|---------------------|---------|--|--|
| สำดับ                                | กำสำคัญ                 | จำนวนครั้งที่ปรากฎ |            |           |                     |         |  |  |
|                                      |                         | ผู้แต่ง            | ชื่อเรื่อง | ทัวเรื่อง | ทั่วทั้ง<br>ระเบียน | ระเบียน |  |  |
| 1                                    | ♦ <u>ปัญหา</u>          | 4                  | 240        | 122       | 369                 | 313     |  |  |
| 2                                    | ▶ <u>лле</u>            | 32                 | 697        | 255       | 1056                | 824     |  |  |
| 3                                    | ♦ <u>1₫</u>             | 8                  | 211        | 169       | 393                 | 261     |  |  |
| 4                                    | ♦ <u>ภาค^ใต้</u>        | -                  |            |           | 124                 |         |  |  |
| 5                                    | ♦ (บัญหา) ~ (ภาค ^ ใต้) |                    |            | -         |                     | 47      |  |  |

# ผลการสืบค้นจากคำเชื่อม With (กับ)

# เมื่อคลิกรายการที่สืบค้นจะปรากฎหน้าจอ รายชื่อหนังสือ (Title List)

| รายชื่อหนังสือ รายการที่ 1 ถึง 20 จาก 47 |                                |                                                                |  |  |  |  |
|------------------------------------------|--------------------------------|----------------------------------------------------------------|--|--|--|--|
| <mark>สำดับ</mark>                       | เลขหมู่หนังสือ                 | รายการ                                                         |  |  |  |  |
| 1                                        | สิ่งพิมพ์รัฐบาล นร.0200 7/2551 | Check & Balance                                                |  |  |  |  |
| 2                                        | HN 32 ส463ก                    | ♦ กะเทาะเปลือกไม่ใต้ ใครบงการ                                  |  |  |  |  |
| 3                                        | วิทยานิพนธ์ ป195ก              | การแก้ไขปัญหาความมันดะ ริงแลอย่างถาวร                          |  |  |  |  |
| 4                                        | DS 578.32 ม371ก                | การต่อสู้ครั้งสุดท้าย คลิกที่ชื่อเรื่องที่ต้องการ              |  |  |  |  |
| 5                                        | HN 32 ป513ก                    | การเสริมสร้างสันติสุข                                          |  |  |  |  |
| 6                                        | HN 700.55 ส799ก                | ♦ กำเนิดไฟใต้                                                  |  |  |  |  |
| 7                                        | HN 700.55 ก525ค                | ความชัดแย้งระหว่างการพัฒนากับสภาพสังคมใน 3 จังหวัดชายแดนภาคใต้ |  |  |  |  |
| 8                                        | HN 32 ช431ค                    | ♦ ความรู้และความไม่รู้ 3 จังหวัดชายแดนใต้                      |  |  |  |  |
| 9                                        | HN 700.55 ก897ค                | ♦ ความรู้และความไม่รู้ 3 จังหวัดชายแดนภาคใต้                   |  |  |  |  |
| 10                                       | HN 32 ส853 จ                   | ♦ <u>จรยุทธ์ในเมือง</u>                                        |  |  |  |  |
| 11                                       | HN 32 ส789จ                    | ♦ ฐลสารความมั่นคงศึกษา ฉบับที่ 22 : อารยธรรมสนทนา              |  |  |  |  |
| 12                                       | HN 32 บ262ด                    | ♦ ดับไฟใต้                                                     |  |  |  |  |
| 13                                       | HN 32 ก671ด                    | ♦ ดับไฟใต้                                                     |  |  |  |  |
| 14                                       | HN 32 ก671ด                    | ♦ ตับไฟใต้                                                     |  |  |  |  |
| 15                                       | HX 752 ก671ด                   | ♦ ดับไฟใต้กับพรรคคอมมีวนิสต์มลายา                              |  |  |  |  |
| 16                                       | HN 32 อ558ถ                    | ถอดรหัสเบอร์ชาตูปัตตานี                                        |  |  |  |  |
| 17                                       | HN 32 ก671ถ                    | ♦ ถอดรหัสไฟใต้                                                 |  |  |  |  |
| 18                                       | HN 32 ก391น                    | ♦ <u>นาทีชีวิต ครูจูหลิง</u>                                   |  |  |  |  |
| 19                                       | HN 32 ธ31บ                     | บทเพลงดับไฟใต้ ปลายด้ามชวาน                                    |  |  |  |  |
| 20                                       | DS 589.P48 ส944ป               | ปมประวัติรัฐปัตตานี ไฟใต้ไม่เคยดับ                             |  |  |  |  |
|                                          |                                |                                                                |  |  |  |  |

บริษัท บุ๊คโปรโมชั่นแอนด์เซอร์วิส จำกัด

# เลขที่ 8 ซอยกรุงเทพกรีฑา 8 แยก 8 แขวงหัวหมาก เขตบางกะปิ กรุงเทพมหานคร 10240

Tel: 0-2769-3888 Fax: 0-2379-5182

| บัตรรายการ<br>สำเด้นแบบไล่เรื | วียง สืบต้นจากดำหรือวลี สืบต้นจา                   | กหลายคำ บัตรรายการ หน้า MARC รายการตัวเล่ม              | ช่วยเหลือ |  |
|-------------------------------|----------------------------------------------------|---------------------------------------------------------|-----------|--|
|                               |                                                    |                                                         |           |  |
|                               | เลขทะเบียนหนังสือ                                  | <b>สือ</b> 074500                                       |           |  |
|                               |                                                    | 074501 5.2                                              |           |  |
|                               | เลขมาตรฐานสากลประจำหนังสือ                         | <b>ากลประจำหนังสือ</b> 978-974-031-919-1 : ราคา 120 บาท |           |  |
|                               | <b>เลขเรียกหนังสือ</b> HN 700.55 ส799ก             |                                                         |           |  |
|                               | ผู้แต่ง                                            | ผู้แต่ง สุริชัย หวันแก้ว, บรรณาธิการ. Same Author 🐨 (2) |           |  |
|                               | <b>ชื่อเรื่อง</b> กำเนิดไฟใต้                      |                                                         |           |  |
|                               | นิมน์ครั้งที่                                      | <b>พิมพ์ครั้งที่</b> พิมพ์ครั้งที่ 2                    |           |  |
|                               | พิมพลักษณ์                                         | กรุงเทพฯ : จุฬาลงกรณ์มหาวิทยาลัย , 2550                 |           |  |
|                               | จำนวนหน้า                                          | 252 หน้า                                                |           |  |
|                               | ชื่อบุด                                            | <b>ชุด</b> ชุดรวมบทความ เล่มที่ 31                      |           |  |
|                               | ทัวเรื่อง                                          | ปัญหาสังคม ไทย(ภาคใต้) Same Subject ᅑ (2)               |           |  |
|                               |                                                    | ไทย(ภาคใต้) การเมืองและการปกครอง Same Subject 🖘 (3)     |           |  |
|                               | ความชัดแย้งทางสังคม ไทย(ภาคใต้) Same Subject 🔞 (2) |                                                         |           |  |
|                               | สื่อประสม                                          | <u>หน้าปกหนังสือ</u><br>ทำเมือ<br>ไม่ไม่ได้             |           |  |
|                               | สถานท์จัดเกิบ ●BPS Library                         |                                                         |           |  |

เมื่อคลิกที่ชื่อเรื่องที่ต้องการจะปรากฎหน้าบัตรรายการ (Card Screen)

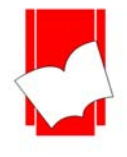

#### ระบบช่วยเหลือ ELIB Web

เป็นเมนูสำหรับช่วยเหลือผู้ใช้ในการสืบค้นสารสนเทศ มีกำอธิบายวิธีการใช้เมนูต่างๆ ไว้โดยละเอียด เมื่อผู้ใช้ กลิกที่เมนู HELP ในหน้าจอภาษาอังกฤษ หรือ ช่วยเหลือ ในภาษาไทย หากใช้งานอยู่ที่หน้าใดๆ และเป็นหน้าจอ ภาษาใด ก็จะมีกำอธิบาย สำหรับหน้านั้นๆ ในภาษานั้นเช่นกันให้ทันที

<u>เช่น</u> เมื่อผู้ใช้อยู่ที่หน้า สืบค้นจากคำหรือวลี (Keyword Search) โดยเป็นเมนูภาษาไทย แล้วคลิกที่ HELP จะปรากฏ หน้าจอนั้นเป็นภาษาไทย

| <mark>การสืบค้นจากคำหรือวลิ</mark><br>Content                                                                                                    | คลิกเพื่อดูคำอธิบายเมนูอื่นๆ                                                                                                    | $\rightarrow$                                                                   |
|----------------------------------------------------------------------------------------------------|----------------------------------------------------------------------------------------------------|---------------------------------------------------------------------------------|
| เป็นการสืบค้นด้วยคำ<br>จากนั้นเลือกษนิตของข้อมูลใ                                                                                                    | โดยผู้ใช้สามารถป้อนคำหรือวลีไดๆ ที่<br>ห้ทรงกับลักษณะของคำที่ต้องการค้นห                                                                                            | ต้องการค้นหาลงในช่อง คำหรือวลี<br>า                                             |
| and the Martin - Marin                                                                                                    |                                                                                                    | Language CER Cardish                                                            |
| ELIB Web                                                                                                    | Gateway 🚦                                                                                                    |                                                                                 |
| สีบร้านบระได้เรียง สีบร้านจา                                                                                                    | <del>พ้าหรือวลี <u>สีบพ้นจากหลายท</u>ั่ว บัตรรายการ หน้า 1</del>                                                                                                    | ARC memoriada                                                                   |
| ด้าหรือวลี:<br>จากข้อยูล:[                                                                                                    | กทั่วไป 🗷 จากฐานซีอยูล : Main 💌<br>from เกลียร์ชอง                                                                                                    |                                                                                 |
| โดย <u>บริษัท มีหนึ่งไปร้ายร่วยสารสร</u> รริส 5<br>สอบกามรายสบบัตรเพิ่มต้อ : <u>info@b</u> ;                                                                                                    | lin<br>Iok coth                                                                                                    | ELÎB.                                                                           |
| <ul> <li>คำหรือวลี ป้อนคำหรือว่</li> <li>จากข้อมูล เลือกชนิตของ<br/>เป็นต้น</li> <li>จากฐานข้อมูล เลือกสีบค้</li> <li>ปุ่มคื้นหา เพื่อแสดงรายก</li> <li>ปุ่มเติลยร์ช่อง เพื่อทำกา<br/>ใหม่เพื่อสีบค้นครั้งต่อไป</li> </ul> | ร้โดๆ ที่ต้องการกันหาลงไป<br>ข้อมูลให้ตรงกับลักษณะของกำ ซึ่งอาจเ<br>เ็นข้อมูลจากฐานข้อมูลที่จัดเก็บไว้<br>การสืบกันทั้งหมด<br>จเกลียร์ข้อมูลเก่าทั้งหมดและพร้อมที่จ | ป็น ชื่อผู้แท่ง หัวเรื่อง หรือชื่อเรื่อง<br>ะรับรายละเอียดข้อมูลที่ต้องการต้นหา |
| <mark>วิธิการสืบค้นจากคำหรือ</mark><br>1. ป้อนคำ หรือวลิที่<br>2. เลือกขอบเขตของ<br>3. เจ็บพราชทั่งของชื่อ                                                                                                    | <mark>วลี</mark><br>โองการค้นหาลงในช่อง ''คำ หรือ วลี''<br>ข้อมูลที่ท้องการค้นหา เช่นชื่อผู้แต่ง หัว                                                                | เรื่อง ชื่อเรื่อง เป็นต้น                                                       |

ภาพหน้าจอ ขณะที่อยู่หน้าจอ Keyword Search เป็นเมนูภาษาไทย

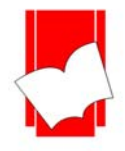

#### บริษัท บุ๊คโปรโมชั่นแอนด์เซอร์วิส จำกัด

#### เลขที่ 8 ซอยกรุงเทพกรีฑา 8 แยก 8 แขวงหัวหมาก เขตบางกะปี กรุงเทพมหานคร 10240

Tel: 0-2769-3888 Fax: 0-2379-5182

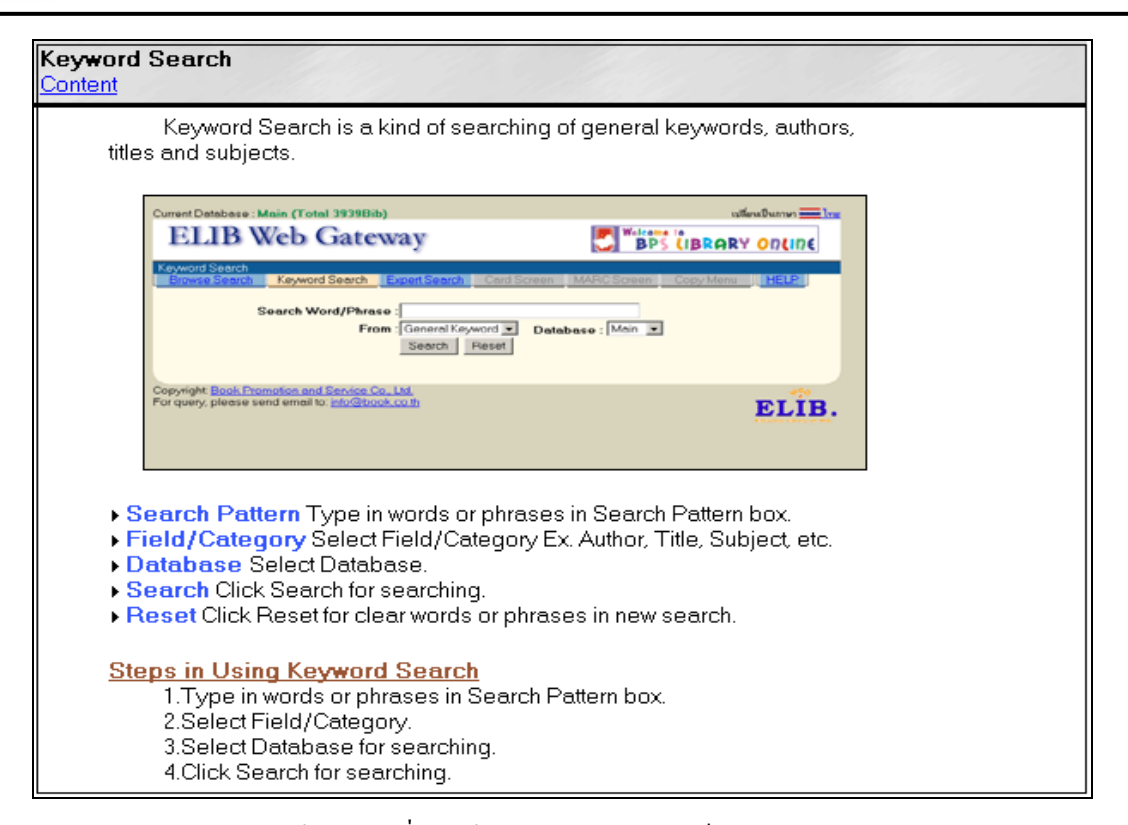

#### ภาพหน้าจอ ขณะที่อยู่หน้าจอ Keyword Search เป็นเมนูภาษาอังกฤษ

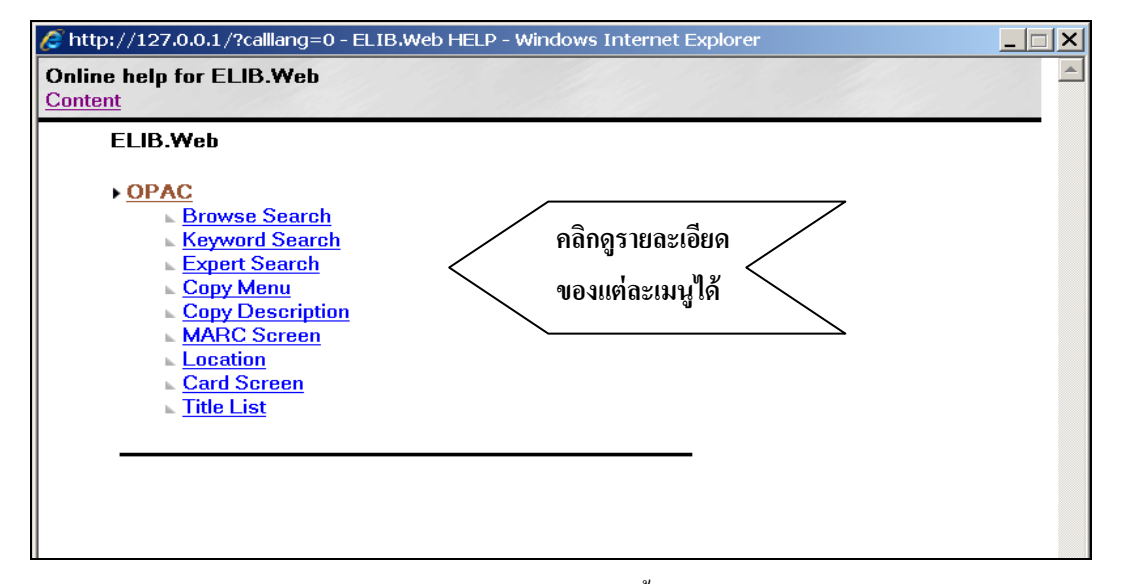

# หน้าจอแสดงราขละเอียดของ Content ทั้งหมดในภาษาอังกฤษ

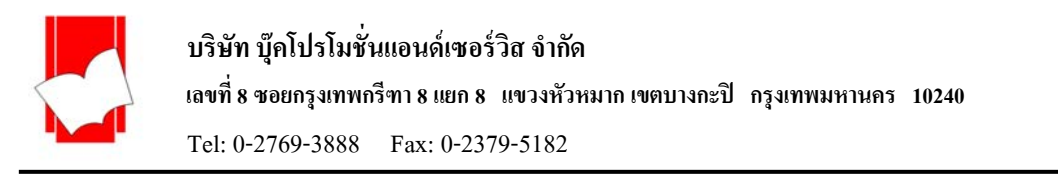

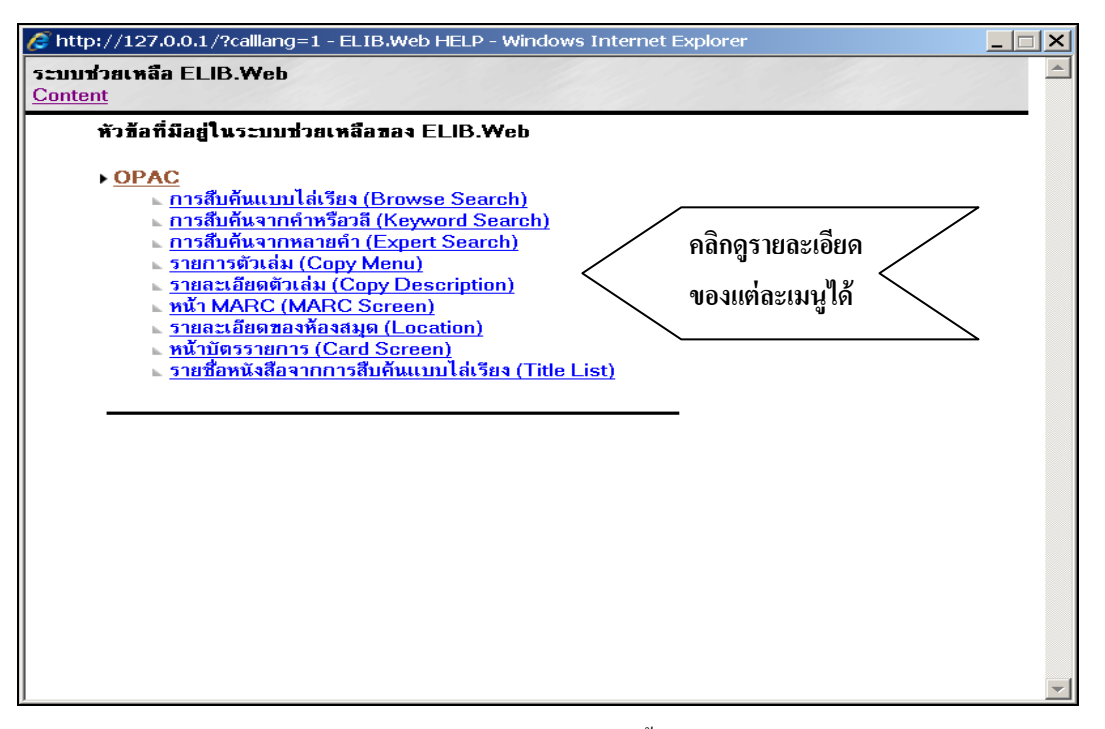

หน้าจอแสดงรายละเอียดของ Content ทั้งหมดในภาษาไทย